|              | =                                                     |                                            |                                |          |                     | <u>ログアウト</u>        | × |
|--------------|-------------------------------------------------------|--------------------------------------------|--------------------------------|----------|---------------------|---------------------|---|
| 4.60014      | 最近の発行 (56                                             | <b>キ)</b> <u>もっと見る</u>                     |                                |          |                     |                     |   |
| ~ region PAY |                                                       | 発行状況                                       | 発行番号                           | 名前       | 発行日                 | 印刷日                 |   |
|              | キャンセル済                                                | キャンセル                                      | 34336-00000000AD               | テスト島 テスト | 2021-10-07 09:11:20 | 2021-10-11 15:23:36 |   |
| ダッシュボード      | 未使用                                                   | 印刷清                                        | 34336-00000000AB               | テスト坂 テス夫 | 2021-10-06 13:34:31 | 2021-10-07 09:14:32 |   |
| クーポン発行       | キャンセル済                                                | キャンセル                                      | 34336-00000000A9               | てすとテスト子  | 2021-10-05 16:16:54 | 2021-10-05 18:34:53 |   |
| 灾定<br>群果者詳細  | キャンセル済                                                | キャンセル                                      | 34336-00000000A6               | テストー部    | 2021-10-05 14:26:42 | 2021-10-05 14:26:48 |   |
| お知らせ         | キャンセル済                                                | キャンセル                                      | 34336-00000000A3               | テスト      | 2021-10-05 13:48:27 | 2021-10-05 14:02:19 |   |
|              | お知らせ (3件)<br><sup> あ知らせ</sup> 2<br><sup> あ知らせ</sup> 2 | <u>もっと見る</u><br>021年8月1日 お決<br>021年8月1日 お決 | Dらせタイトルが入ります。<br>Dらせタイトルが入ります。 |          |                     |                     |   |

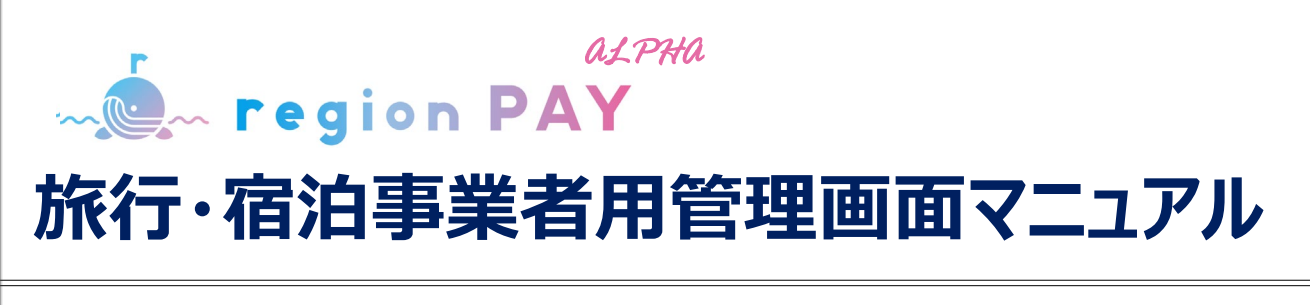

# 2023.01.19 第四稿

操作方法につきましては、この資料でご確認いただけますが 詳細な運用などについては、各都道府県事務局までご相談ください。

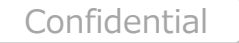

| クーポン発行までの事前準備:P3~5                                        | ダッシュボード(ホーム画面):P21~22              |
|-----------------------------------------------------------|------------------------------------|
| 推奨環境 ·····P4                                              | クーポン発行:P23~38                      |
| クーポン発行の流れ ・・・・・・・・・・・・・・・・・・・・・・・・・・・・・・・・・・・・            | 新規クーポン発行・印刷 ・・・・・・・・・・・・・・P24~30   |
| ログイン:P6~8                                                 | クーポンのテスト発行方法/                      |
| ログイン方法 ·····P7~8                                          | 誤発行・参加者減員時の対応方法 ・・・・・・P31          |
| アカウント追加(旅行事業者のみ):P9~20                                    | クーポンをPDFで保管したい場合 ・・・・・・・P32~33     |
| アカウント追加 ·····P10                                          | 発行したクーポンのキャンセル ・・・・・・・・・・・・・・・・P34 |
| 親事業者と子事業者のアカウントについて ・・・・・・・・・・・・・・・・・・・・・・・・・・・・・・・・・・・・・ | 発行したクーポンの修正(任意項目)・・・・・P35~36       |
| アカウント追加用取り込みフォーマット ······・・・・・・・・・・・・・・・・・・・・・・・・・・・・・・・  | 発行したクーポンの確認 ・・・・・・・・・・・・・・・P37~38  |
| 詳細 (No1~10) ····································          | その他:P39~42                         |
| 詳細 (No11~19)                                              | メルマガ配信設定・・・・・・・・・・・・・・・・・・・・・・・P40 |
|                                                           | お知らせ ·····P41                      |
| フカウント追加リストー・チェップロード                                       | 資料ダウンロード ·····P42                  |
| (エラー内容) ····································              | トラブルシューティング:P43~46                 |
| 子アカウントの情報修正 ・・・・・・・・・・・・・・・・・・・・                          | パスワードを忘れた場合 ・・・・・・・・・・・・・・・・P44~46 |

# クーポン発行までの事前準備

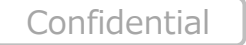

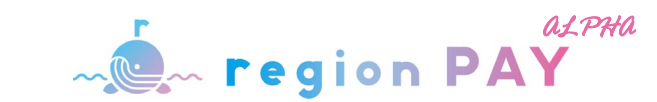

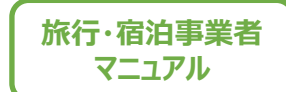

## 推奨環境

## 推奨動作環境に関するお知らせ

## ・管理画面確認用WEBブラウザ

対応ブラウザは以下となります。

Windows10以上: Microsoft Edge / Google Chrome / Firefox(いずれも最新) Mac OS Version12.3.1以上: Safari / Google Chrome / Firefox(いずれも最新) iPhone OS Version15.4.1以上: Safari(最新) Android OS Version12以上: Google Chrome(最新)

※Internet Explorerは推奨しておりません。

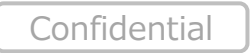

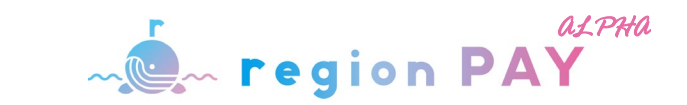

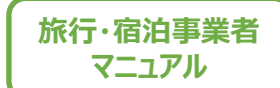

## クーポン発行の流れ

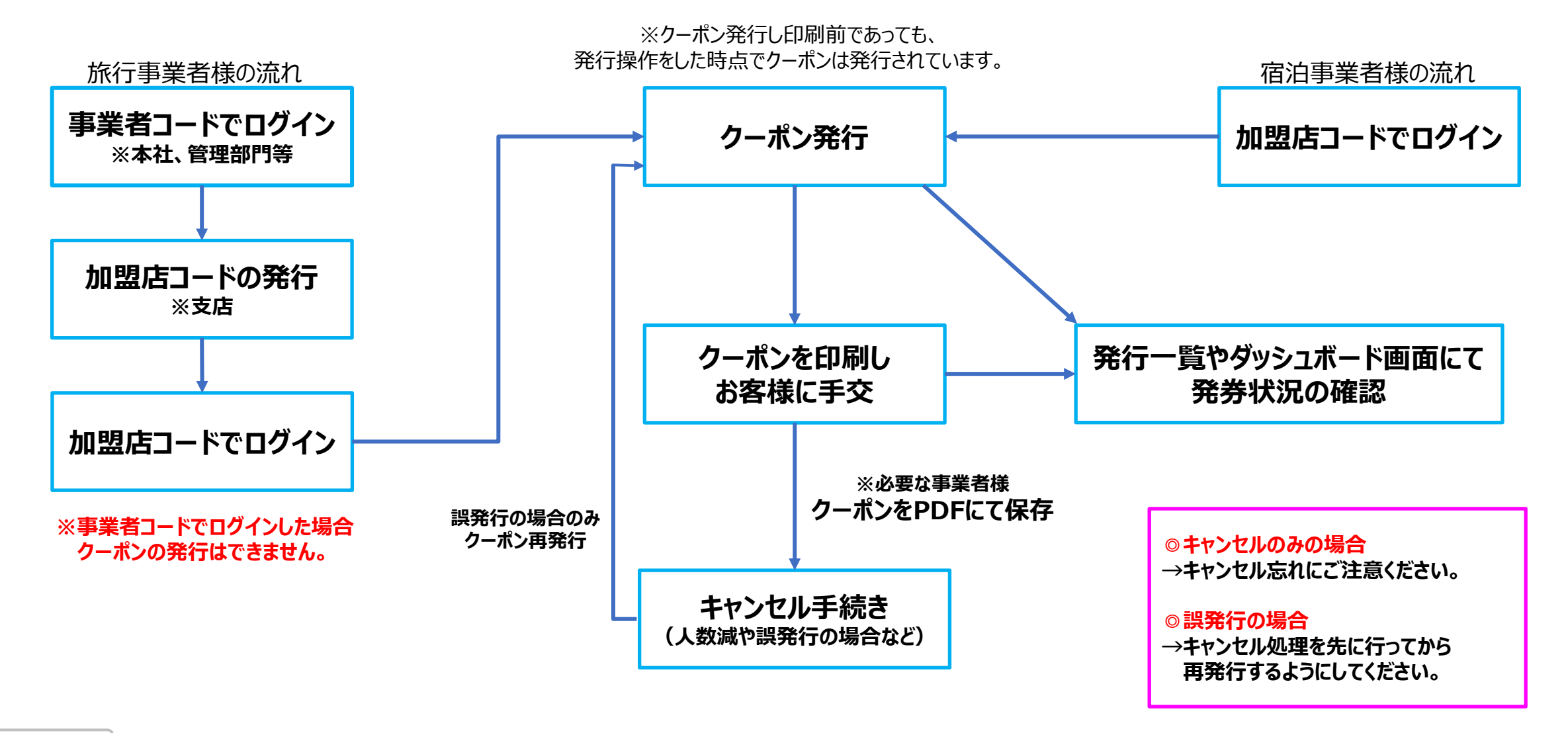

# ログイン

【発行店・決済店両方のアカウントをお持ちの事業者様】 同一ブラウザで2つのアカウントを開くことは出来ませんが、 「通常モード」と、「シークレットモード」を併用して両方のアカウントを開くことが可能です。 但し、決済店アカウントは「シークレットモード」では、一部機能を利用する事が出来ませんので、 発行店アカウントを「シークレットモード」、決済店アカウントを「通常モード」にて、ご利用ください。

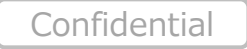

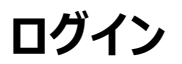

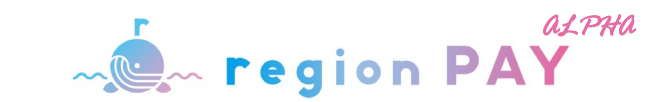

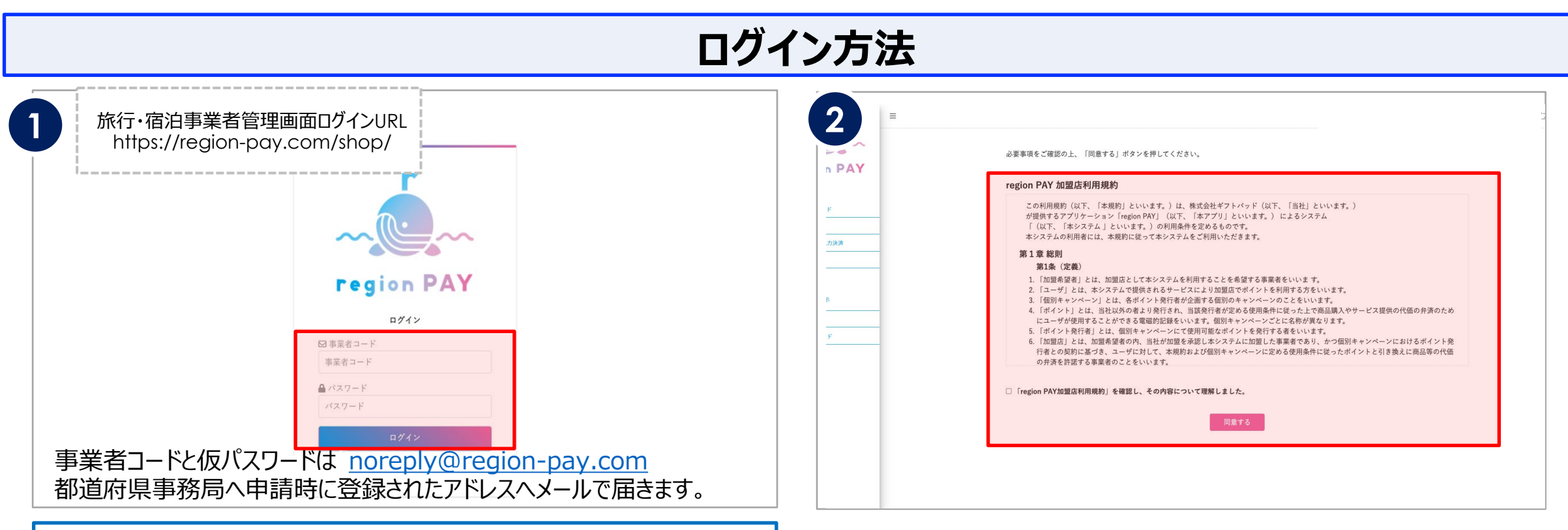

## ●初回ログイン●

メールに記載の事業者コードと仮パスワードを入力し、ログインしてください。

※「宿泊事業者」と「旅行事業者の各店舗」

※「旅行事業者(本社)」には、親アカウントと子アカウントの 2つの事業者コードとパスワードが2通のメールで届きます。

親アカウントは、支店追加するためのアカウントです。 (本マニュアルのP9~20をご確認ください。)

子アカウントは、本社でクーポンを発行する場合のアカウントです。 まずは親アカウントでログインをお願いいたします。 「ログイン」をクリックすると利用規約画面が表示されます。

利用規約を確認後、

『「region PAY加盟店利用規約」を確認し、その内容について理解しました。』 にチェックを入れ、「同意」をクリックしてください。

※事業者コードをお忘れの場合は、 事務局から送信している承認連絡メールをご確認ください。 ※メールの確認ができない場合は、コールセンターにお問い合わせください。

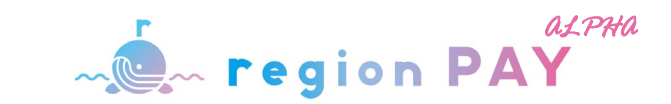

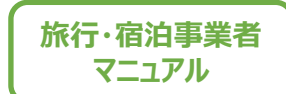

ログイン方法

|   |                                                                                                    | 4 店舗設定                       | 店舗設定片                                                        | δ                                                                                                    |
|---|----------------------------------------------------------------------------------------------------|------------------------------|--------------------------------------------------------------|----------------------------------------------------------------------------------------------------|
| [ | <b>バスフード協議</b> ・     ・     ・     ・     ・     ・     ・     ・     ・     ・     ・     ・     ・     ・     ・     ・     ・     ・     ・     ・     ・     ・     ・     ・     ・     ・     ・     ・     ・     ・     ・     ・     ・     ・     ・     ・     ・     ・     ・     ・     ・     ・     ・     ・     ・     ・     ・     ・     ・     ・     ・     ・     ・     ・     ・     ・     ・     ・     ・     ・     ・     ・     ・     ・     ・     ・     ・     ・     ・     ・     ・     ・     ・     ・     ・     ・     ・     ・     ・     ・     ・     ・     ・     ・     ・     ・     ・     ・     ・     ・     ・     ・     ・     ・     ・     ・     ・     ・     ・     ・     ・     ・     ・     ・      ・     ・      ・      ・      ・      ・      ・      ・      ・      ・      ・      ・      ・      ・      ・      ・      ・      ・      ・      ・      ・      ・      ・      ・      ・      ・      ・      ・      ・      ・      ・      ・      ・      ・      ・      ・      ・      ・      ・      ・      ・      ・      ・      ・      ・      ・      ・      ・      ・      ・      ・      ・      ・      ・      ・      ・      ・      ・      ・      ・      ・      ・      ・      ・      ・      ・      ・      ・      ・      ・      ・      ・      ・      ・      ・      ・      ・      ・      ・      ・      ・      ・      ・      ・      ・      ・      ・      ・      ・      ・      ・      ・      ・      ・      ・      ・      ・      ・      ・      ・      ・      ・      ・      ・      ・      ・      ・      ・      ・      ・      ・      ・      ・      ・      ・      ・      ・      ・      ・      ・      ・      ・      ・      ・      ・      ・      ・      ・      ・      ・      ・      ・      ・      ・      ・      ・      ・      ・      ・      ・      ・      ・      ・      ・      ・      ・      ・      ・      ・      ・      ・      ・      ・      ・      ・      ・      ・      ・      ・      ・      ・      ・      ・      ・      ・      ・     ・     ・      ・      ・      ・      ・      ・      ・     ・      ・      ・      ・      ・      ・      ・     ・     ・     ・     ・     ・     ・     ・     ・     ・     ・     ・     ・     ・     ・     ・     ・     ・     ・     ・     ・     ・     ・     ・ | 基本情報                         |                                                              | メルマガ配信           ②配信する無に信しない           ※キャンページ機械などを総成させていただきます。           第重変な知らせは能源可能に関わらず部成させていただきます。           変更する           お店の詳細           彩度の詳細 |
|   | 上記で入力したパスワードを再入力<br>パスワード登録<br>ログオン<br>・ <u>パスワードを忘れた方はこちら</u>                                                                                                    | 李寅老母4<br>店舗名<br>店舗住所<br>電話番号 | 号         00000002           いらっしゃいアスト加盟店 大阪本店あいうえおかき<br>くけこ | 22章 11:00~13:00<br>定体 日曜日<br>・<br>サイ http://google.com                                                                                                 |

利用規約同意後、パスワード登録画面が表示されます。

「新パスワード」・「新パスワード確認用」の2か所に 設定したいパスワードを入力します。

※パスワードは8桁以上の数字、英字の大文字、英字の小文字、半角記号

(- (ハイフン)\_(アンダーバー).(ドット)&(アンバサンド)+(プラス記号)の いずれか)の全てを含む必要があります。

「パスワード登録」をクリックします。

パスワードを登録すると、店舗設定画面が表示されます。

内容を確認し、変更のない場合は「確定」をクリックすると、設定が完了します。 ※店舗設定に変更がある場合は変更を行い「確定」をクリックします。

店舗設定は確定後も変更が可能です。 ※2回目以降のログインは、事業者コードと登録したパスワードでログインしてください。 ※なお、パスワードを忘れた場合はP44~46へ移動してください。

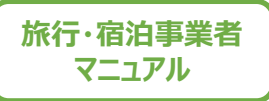

# アカウント追加(旅行事業者のみ)

## 【本社-支店】をお持ちの旅行事業者様のみご確認ください。 ※親事業者→本社、子事業者→支店として記載しております。

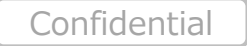

9

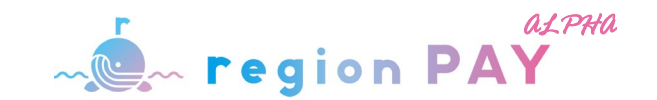

|                                                         |                      |               | アカ                                                      | ウント追加                                                                                                    | ※支店を登録する場合や、新しく支店を追加する場合に使用します                                          |
|---------------------------------------------------------|----------------------|---------------|---------------------------------------------------------|----------------------------------------------------------------------------------------------------|-------------------------------------------------------------------------|
| region PAY                                              | Ξ<br>アカウント一覧         |               | 【親アカウント】株式会社ギフトパッド様 <u>ログア</u><br>新規登録                  | 2 C<br>alpha<br>region PAY                                                                                                    | ■<br>アカウント登録<br>アップロードファイルを選択後、メールアドレスを入力してください。                        |
| <ul> <li>● クーボン発行</li> <li>◆ 設定</li> </ul>              | 事業者ID<br>14899999001 | 店舗名           | 住所<br>大阪府 大阪市 西区南堀江3-9-13 堀江家具WESTビル4F                  |                                                                                                    | バッククラウンド処理が元了するとアップロート結果が通知されます。<br>※処理に時間がかかる場合がございます。(目安:1000行1~2分程度) |
| <ul> <li>事業者詳細</li> <li>店舗一覧</li> <li>回 お知らせ</li> </ul> | 14899999002          | ギフトパッド        | 大阪府 大阪市 西区南堀江3-9-13 堀江家具WESTビル4F                        | <ul> <li>         ダッシュボード         </li> <li>         ターボン発行         </li> </ul>                                                                                                    | A ファイルを選択 選択されていません                                                     |
| <ul> <li>回 アカウント追加</li> <li>査 資料ダウンロード</li> </ul>       | 14899999003          | ギフトバッド<br>テスト | 大阪府大阪市西区南堀江3-9-13 堀江家具WESTビル4F<br>大阪府大阪市西区南堀江3-9-11 南堀江 | <ul> <li>         → 300 201         → 設定         → 設定         → 100 201         → 100 201         → 100 201         → 100 201         → 100 201         → 100 201         → 100 201         → 100 201         → 100 201         → 100 201         → 100 201         → 100 201         → 100 201         → 100 201         → 100 201         → 100 201         → 100 201         → 100 201         → 100 201         → 100 201         → 100 201         → 100 201         → 100 201         → 100 201         → 100 201         → 100 201         → 100 201         → 100 201         → 100 201         → 100 201         → 100 201         → 100 201         → 100 201         → 100 201         → 100 201         → 100 201         → 100 201         → 100 201         → 100 201         → 100 201         → 100 201         → 100 201         → 100 201         → 100 201         → 100 201         → 100 201         → 100 201         → 100 201         → 100 201         → 100 201         → 100 201         → 100 201         → 100 201         → 100 201         → 100 201         → 100 201         → 100 201         → 100 201         → 100 201         → 100 201         → 100 201         → 100 201         → 100 201         → 100 201         → 100 201         → 100 201         → 100 201         → 100 201         → 100 201         → 100 201         → 100 201         → 100 201         → 100 201         → 100 201         → 100 201         → 100 201         → 100 201         → 100 201         → 100 201         → 100 201         → 100 201         → 100 201         → 100 201         → 100 201         → 100 201         → 100 201         → 100 201         → 100 201         → 100 201         → 100 201         → 100 201         → 100 201         → 100 201         → 100 201         → 100 201         → 100 201         → 100 201         → 100 201         → 100 201         → 100 201         → 100 201         → 100 201         → 100 201         → 100 201         → 100 201         → 100 201         → 100 201         → 100 201         → 100 201         → 100 201</li></ul> | B<br>結果通知メールアドレス:                                                       |
|                                                         | 14899999005          | テスト           | 大阪府 大阪市西区 南堀江3-9-11 南堀江                                 | <ul> <li>→ 事業者詳細</li> <li>▶ 店舗一覧</li> </ul>                                                                                                    |                                                                         |
|                                                         | 14899999006          | テスト           | 大阪府 大阪市西区 南堀江3-9-11 南堀江<br>大阪府 大阪市西区 南堀江3-9-11 南堀江      | 回 お知らせ                                                                                                    | CSVアップロード                                                               |
|                                                         | 14899999008          | テスト           | 大阪府 大阪市西区 南北江3-9-11 南北江                                 | <ul> <li>         アカウンド追加         よ 資料ダウンロード     </li> </ul>                                                                                                    | CSV07+-マットはこちら                                                          |

新規でアカウントを追加したい場合は「新規登録」より追加いただけます。

子アカウント作成時に、同一名称の店舗を複数作成すると、 実績の管理などが拾いづらくなりますのでご注意ください。

※サイドメニューの「アカウント追加」をクリックすると、紐づいている子支店の 一覧をご確認いただけます。

※子アカウントではこの操作はできません。親アカウントでログインし実施してください。

- Oで入力したファイルをアップロードしてください
- 結果通知メールアドレスを入力ください。
- CSVアップロードボタンを押してください。(P13にCSVフォーマットのイメージを掲載)
- フォーマットをダウンロードいただき、
   フォーマットに必要情報を入力してください。
- ※登録結果はメールアドレスに通知いたします。(P14にメール通知のイメージを掲載) CSVにエラーがある場合は、メールにエラー箇所の記載がございます。
  - エラーがある場合、全ての登録が無効になりますので、再度修正し、アップロードをお願いします。

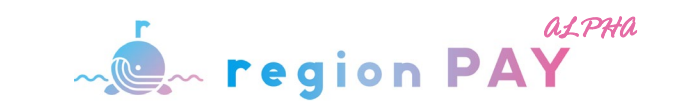

## 親事業者と子事業者のアカウントについて

## 親事業者とは本社を、子事業者とは支店を指しております。親事業者と子事業者はアカウントが異なります。

旅行事業者においては、本社に「親アカウント」と「子アカウント」の両方が一律発行されます。

本社の親アカウントにて、必要に応じて子アカウントの追加を行ってください。

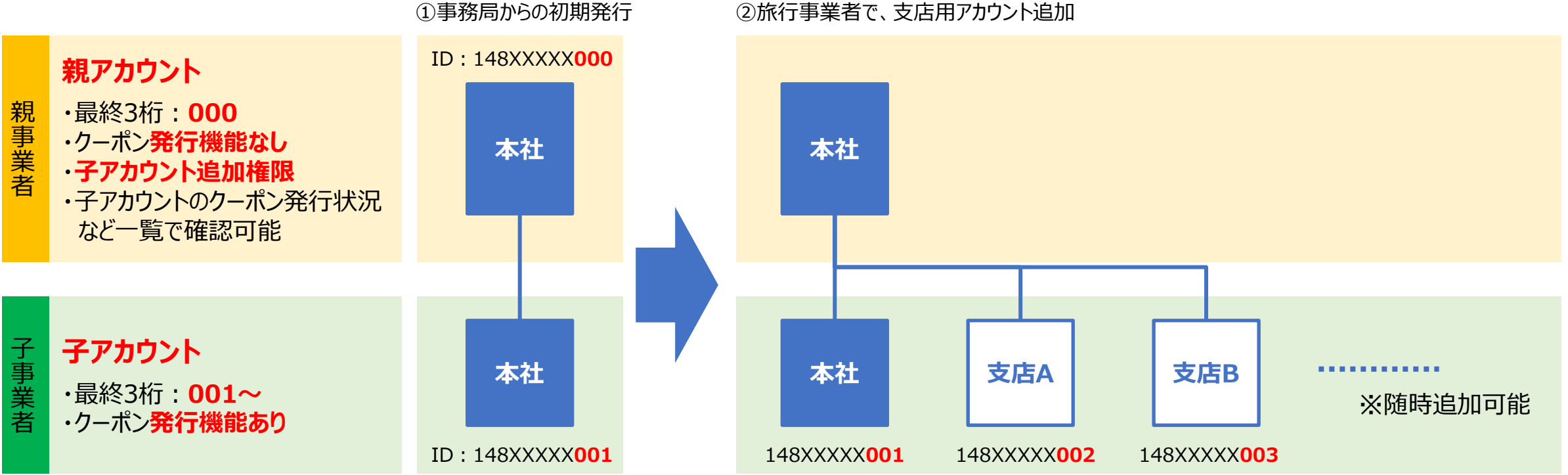

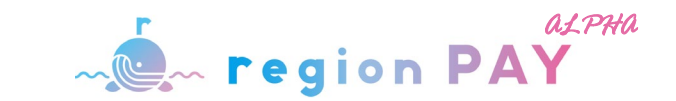

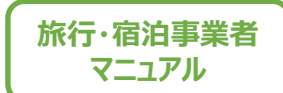

# アカウント追加用取り込みフォーマット

アカウント追加の際は、指定フォーマットを管理画面よりダウンロードし作成してください。

▼フォーマットイメージ

| 1       | 2         | 3       | 4       | 5       | 6           | 7            | 8            | 9      | 10     | 11    | 12     | 13       | 14      | 15     | 16        | 17          | 18          | 19                 |
|---------|-----------|---------|---------|---------|-------------|--------------|--------------|--------|--------|-------|--------|----------|---------|--------|-----------|-------------|-------------|--------------------|
| 店舖_名称   | 店舗_名称ふりがな | 店舗_郵便番号 | 店舗_都道府県 | 店舗_市区町村 | 店舗_町名番地     | 店舗_建物等       | 店舖_TEL       | 店舖_FAX | 店舖_URL | 店舖_業種 | 店舗営業時間 | 店舗営業日定休日 | MPM_CPM | 旅行会社番号 | 店舗担当_担当部署 | 店舗担当_担当者TEL | 店舗担当_担当者FAX | 店舗担当_担当者MAIL       |
| ギフトパッド  | ぎふとぱっど    | 5500015 | 大阪府     | 大阪市     | 西区南堀江3-9-13 | 堀江家具WESTビル4F | 06-6537-7562 |        |        | 旅行事業者 |        |          |         |        |           |             |             | region@giftpad.jp  |
| ギフトパッド2 | ぎふとぱっど2   | 5500015 | 大阪府     | 大阪市     | 西区南堀江3-9-13 |              | 06-1234-9999 |        |        | 旅行事業者 |        |          |         |        |           |             |             | region2@giftpad.jp |

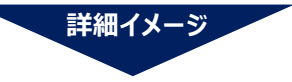

ピンク網 :必須項目(必ず入力が必要です) 網色なし :任意項目

|       |               | 1       |           |         |         |         |             |              |              | 2      |        |
|-------|---------------|---------|-----------|---------|---------|---------|-------------|--------------|--------------|--------|--------|
|       |               | 1       | 2         | 3       | 4       | 5       | 6           | 7            | 8            | 9      | 10     |
|       |               | 店舗_名称   | 店舗_名称ふりがな | 店舗郵便番号  | 店舖_都道府県 | 店舗_市区町村 | 店舗_町名番地     | 店舗_建物等       | 店舗_TEL       | 店舗_FAX | 店舗_URL |
| 支店A - | $\rightarrow$ | ギフトパッド  | ぎふとぱっど    | 5500015 | 大阪府     | 大阪市     | 西区南堀江3-9-13 | 堀江家具WESTビル4F | 06-6537-7562 |        |        |
| 支店B - | $\rightarrow$ | ギフトパッド2 | ぎふとぱっど2   | 5500015 | 大阪府     | 大阪市     | 西区南堀江3-9-13 |              | 06-1234-9999 |        |        |

| 6     | 3     | 4      |          |         |        |           |             |             | G                  |
|-------|-------|--------|----------|---------|--------|-----------|-------------|-------------|--------------------|
|       | 11    | 12     | 13       | 14      | 15     | 16        | 17          | 18          | 19                 |
|       | 店舖_業種 | 店舗営業時間 | 店舗営業日定休日 | MPM_CPM | 旅行会社番号 | 店舗担当_担当部署 | 店舗担当_担当者TEL | 店舗担当_担当者FAX | 店舗担当_担当者MAIL       |
| 支店A → | 旅行事業者 |        |          |         |        |           |             |             | region@giftpad.jp  |
| 支店B → | 旅行事業者 |        |          |         |        |           |             |             | region2@giftpad.jp |

1 追加する各支店の支店情報を入力してください(ピンク網項目以外は任意項目)。

2旅行事業者の登録では不要につき、空欄としてください。

3店舗\_業種には、必ず 旅行事業者 と入力してください。

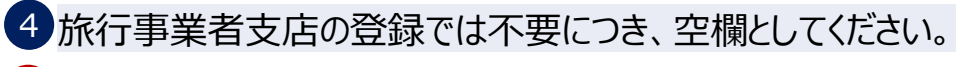

5 ここに入力されたメールアドレスにregionPAYのID・PWが送信されますので、 ご希望のメールアドレス(各支店ご担当者のアドレスなど)を入力してください。

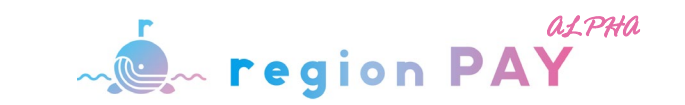

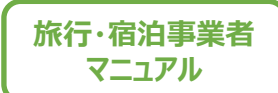

## アカウント追加用取り込みフォーマット 詳細 (No1~10)

フォーマットの詳細説明(各項目の入力ルールなど)は以下のとおりです。各項目で、文字種類(数字のみなど)や文字数が設定されています。 各項目ごとに指定のルールどおりに入力されていない場合は取り込み時にエラーとなりますのでご注意ください。

| No | 項目        | 発行店の場合 | 許可文字種         | 許可桁数      | 備考                                                                                                    |
|----|-----------|--------|---------------|-----------|----------------------------------------------------------------------------------------------------|
| 1  | 店舗_名称     | 必須     | 全角半角文字        | 127文字まで   |                                                                                                    |
| 2  | 店舗_名称ふりがな | 必須     | 全角半角文字        | 127文字まで   |                                                                                                    |
| 3  | 店舗_郵便番号   | 必須     | 半角数字(ハイフンなし)  | 7桁        |                                                                                                    |
| 4  | 店舗_都道府県   | 必須     | 指定文字のみ許可      | -         | 北海道、青森県、岩手県、宮城県、秋田県、山形県、福島県、茨城県、栃木県、<br>群馬県、埼玉県、千葉県、東京都、神奈川県、新潟県、富山県、石川県、福井<br>県、山梨県、長野県、岐阜県、静岡県、愛知県、三重県、滋賀県、京都府、大阪<br>府、兵庫県、奈良県、和歌山県、鳥取県、島根県、岡山県、広島県、山口県、徳<br>島県、香川県、愛媛県、高知県、福岡県、佐賀県、長崎県、熊本県、大分県、宮<br>崎県、鹿児島県、沖縄県<br>※上記「、」で区切られた文字のうちいずれかを指定すること |
| 5  | 店舗_市区町村   | 必須     | 全角半角文字        | 127文字まで   |                                                                                                    |
| 6  | 店舖_町名番地   | 必須     | 全角半角文字        | 127文字まで   |                                                                                                    |
| 7  | 店舗_建物等    | 任意     | 全角半角文字        | 127文字まで   |                                                                                                    |
| 8  | 店舖_TEL    | 必須     | 半角数字(+ハイフン許可) | 10文字~15文字 |                                                                                                    |
| 9  | 店舖_FAX    | 任意     | 半角数字(+ハイフン許可) | 10文字~15文字 |                                                                                                    |
| 10 | 店舖_URL    | 任意     | 半角英数字記号       | 255文字まで   | https:// もしくはhttp://が初めについているもののみ許可                                                                                                    |

1 備考欄に記載とおり、都道府県は決められた値を入力してください。

北海道、青森県、岩手県、宮城県、秋田県、山形県、福島県、茨城県、 栃木県、群馬県、埼玉県、千葉県、東京都、神奈川県、新潟県、富山県、 石川県、福井県、山梨県、長野県、岐阜県、静岡県、愛知県、三重県、 滋賀県、京都府、大阪府、兵庫県、奈良県、和歌山県、鳥取県、島根県、 岡山県、広島県、山口県、徳島県、香川県、愛媛県、高知県、福岡県、 佐賀県、長崎県、熊本県、大分県、宮崎県、鹿児島県、沖縄県

※上記「、」で区切られた文字のうちいずれかを指定すること。

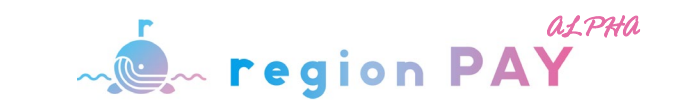

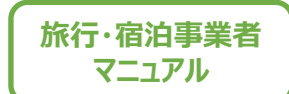

# アカウント追加用取り込みフォーマット 詳細 (No11~19)

フォーマットの詳細説明(各項目の入力ルールなど)は以下のとおりです。各項目で、文字種類(数字のみなど)や文字数が設定されています。 各項目ごとに指定のルールどおりに入力されていない場合は取り込み時にエラーとなりますのでご注意ください。

| No | 項目           | 発行店の場合 | 許可文字種         | 許可桁数      | 備考                        |   |
|----|--------------|--------|---------------|-----------|---------------------------|---|
| 11 | 店舗_業種        | 任意     | 指定文字のみ許可      | -         | <b>発行店の場合:</b><br>「旅行事業者」 |   |
| 12 | 店舗_営業時間      | 任意     | 全角半角文字        | 127文字まで   | 旅行事業者の場合は空欄               |   |
| 13 | 店舗_営業日定休日    | 任意     | 全角半角文字        | 127文字まで   | 旅行事業者の場合は空欄               |   |
| 14 | МРМ_СРМ      | 任意     | 指定文字のみ許可      |           | 旅行事業者の場合は空欄               |   |
| 15 | 旅行会社番号       | 任意     | 半角数字(ハイフンなし)  | 8桁        | 旅行事業者の支店追加登録時は空欄          |   |
| 16 | 店舗担当_担当部署    | 任意     | 全角半角文字        | 127文字まで   |                           |   |
| 17 | 店舗担当_担当者TEL  | 任意     | 半角数字(+ハイフン許可) | 10文字~15文字 |                           |   |
| 18 | 店舗担当_担当者FAX  | 任意     | 半角数字(+ハイフン許可) | 10文字~15文字 |                           |   |
| 19 | 店舗担当_担当者MAIL | 必須     | メールアドレスのみ     | 255文字まで   | 基準RFCに沿ったメールアドレス形式のみ許可    | l |

2 「旅行事業者」と入力してください。 ※「」の入力は必要ございません。

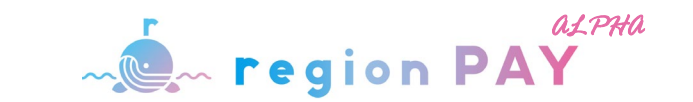

旅行・宿泊事業者

## アカウント追加登録一括アップロード

アカウント追加リストは、CSVファイルでアップロードする必要があります。Excelで作成したリストをCSVファイル形式にて保存をしてください。 ▼名前を付けて保存 →「CSV(コンマ区切り)」

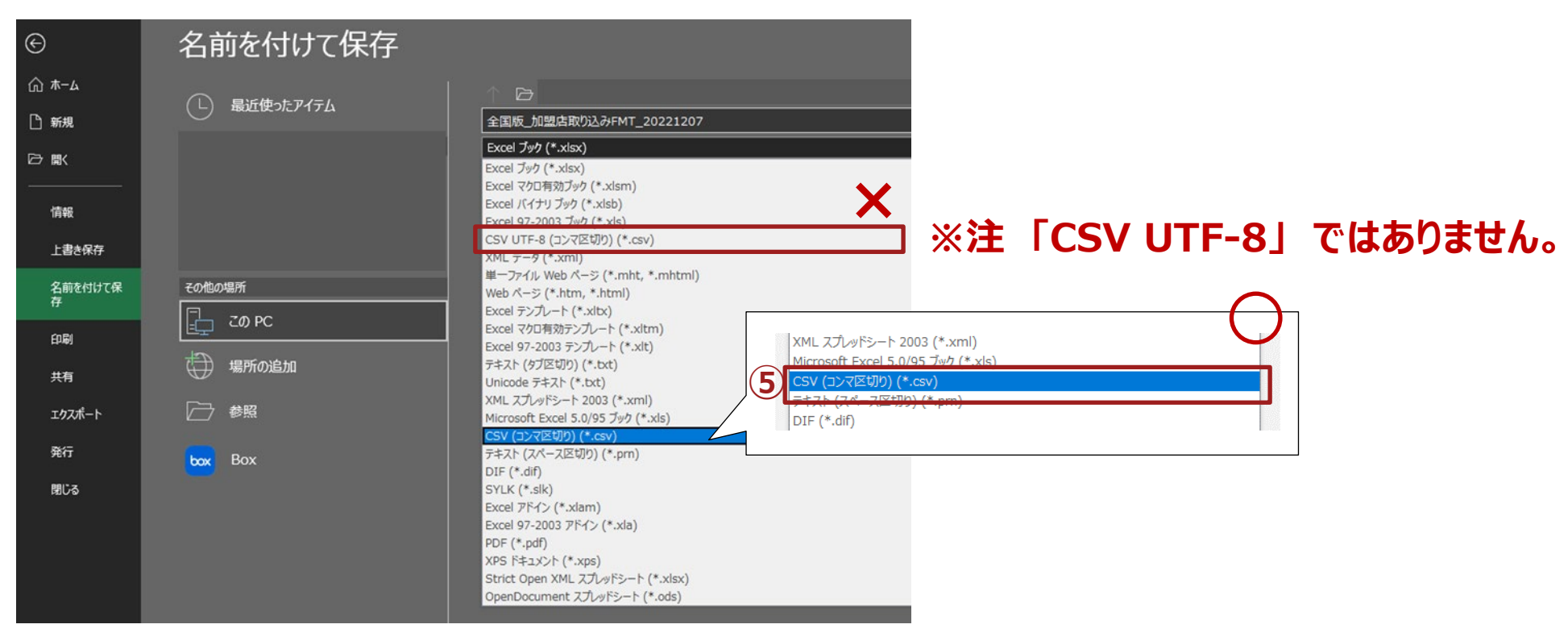

※CSVファイル形式で保存した後にダブルクリックするとExcelで開かれ文字化けや<u>0落ち</u>が発生しますので、CSV保存後は修正しないようにしてください。 保存後に修正が発生した場合は、必ず元のExcelファイルを修正し、再度CSVファイル形式で保存をし直すようにしてください。

~ region PAY

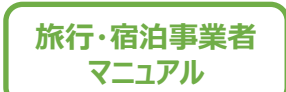

# アカウント追加リストー括アップロード(エラー内容)

アカウント追加リストの準備が整いましたら、親アカウント(本社)の管理画面より、アカウント登録一括アップロードを行います。

取り込みの結果がメールで送信されますので必ずご確認ください。

## 子アカウントから一括アップロードはできませんので、ご注意ください。

▼取り込み結果メールのサンプル

【region PAY】CSV一括取込アップロード結果 D 受信トレイ×
regionPAY' via regionPAY
To regionpay\_tabiwari\_ml \*
CSV-括取込の結果を通知いたします。
結果:項目にエラーがあります

光空:
約34行目:事業者\_TELの入力に誤りがあります
\*本メールは自動送信のため、本メールへの返信にはご返答いたしかねます。

みのご了承ください。

1 取り込み結果が「成功」であれば、取り込み完了です。

「失敗」の場合は、全データ取り込みされませんので、 リストを修正後、再度アップロードをお願いします。

その際、どの項目でエラーが出ているかはメール本文にて通知されます。

エラー内容の詳細については、次ページ以降を参考にしてください。

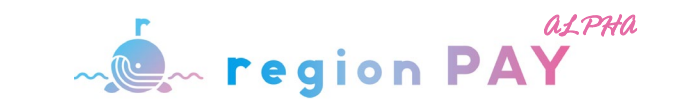

# アカウント追加リストー括アップロード(エラー内容)

| 不備の内容                                                                                    | エラー内容                                                                  | エラー内容詳細 ※エラー文言は今後変更となる可能性がございます。                                                                                                    |  |  |  |  |  |
|------------------------------------------------------------------------------------------|------------------------------------------------------------------------|----------------------------------------------------------------------------------------------------|--|--|--|--|--|
| 必須項目が空欄となっている場合                                                                          | 【項目名】を入力してください<br>※項目名には該当の項目名が入ります                                    | No1)       一行目:店舗_名称を入力してください         No2)       一行目:店舗_名称ふりがなを入力してください         No3)       一行目:店舗_郵便番号を入力してください         No4)       一行目:店舗_都道府県を入力してください         No5)       一行目:店舗_市区町村を入力してください         No6)       一行目:店舗_町名番地を入力してください         No8)       一行目:店舗_TELを入力してください         No19)       〇行目:店舗担当_担当者MAILを入力してください |  |  |  |  |  |
| 指定の値以外が入力されている場合                                                                         | 【項目名】は●●を入力してください<br>【項目名】は●●のみ入力可能です<br>※項目名には該当の項目名が入ります<br>※●●が指定の値 | No4) ○行目:店舗_都道府県は <mark>都道府県名</mark> のみ入力可能です<br>No11) ○行目:発行店の場合は店舗_業種は <mark>旅行事業者</mark> の文字列を入力してください                                                                                                    |  |  |  |  |  |
| 必須項目への入力が漏れているため、各項目に適する内容を入力してください。<br>もしくは<br>指定の値でしか取り込みできない項目のため、各項目に適する内容を入力してください。 |                                                                        |                                                                                                    |  |  |  |  |  |

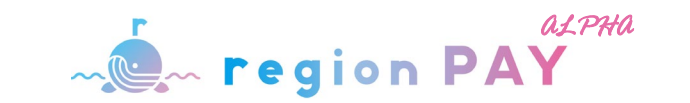

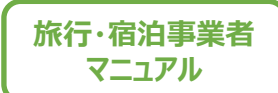

# アカウント追加リストー括アップロード(エラー内容)

| 不備の内容                                                                  | エラー内容                                                                                                    | エラー内容詳細 ※エラー文言は今後変更となる可能性がございます。                                                                                                    |
|------------------------------------------------------------------------|----------------------------------------------------------------------------------------------------|----------------------------------------------------------------------------------------------------|
| 許可されている文字種以外が<br>入力されている場合<br>※文字種とは<br>・半角数字<br>・半角英数字<br>・半角カナ<br>など | 【項目名】は●●で入力してください<br>【項目名】の入力に誤りがあります<br>※項目名には該当の項目名が入ります<br>※●●が許可されている文字種<br>※入力に誤り:半角数字と半角ハイフンが<br>許可されている文字種の場合のエラー | No3)       行目:店舗_郵便番号は数字のみで入力してください         No4)       行目:店舗_都道府県は都道府県名のみ入力可能です         No8)       行目:店舗_TELの入力に誤りがあります         No9)       行目:店舗_FAXの入力に誤りがあります         No10)       行目:店舗_URLは半角英数字記号のみで入力してください         No15)       行目:旅行会社番号は英数字で入力してください |
| 許可されているルールに<br>則っていない場合<br>(メールアドレスもしくはURL)                            | 【項目名】が●●として認識できません<br>※項目名には該当の項目名が入ります<br>※●● : MAIL or URL                                                             | No10) 〇行目:店舗_URLがURLとして認識できません<br>No19) 〇行目:店舗担当_担当者MAILがメールアドレスとして認識できません                                                                                                    |

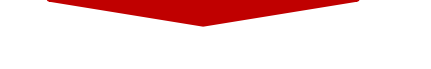

入力ルールに沿っていないため、各項目に適する内容を入力してください。

※MAILとURLについては、そのままでは正しくサイトが 閲覧できない/メールが届かないなどの可能性があるので再度ご確認ください。

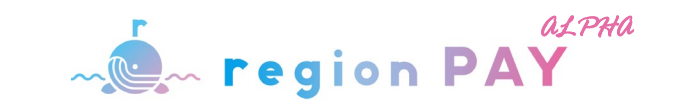

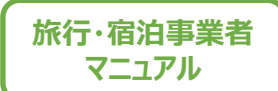

# アカウント追加リストー括アップロード(エラー内容)

| 不備の内容                                                           | エラー内容                                                         | エラー内容詳細 ※エラー文言は今後変更となる可能性がございます。                                                                                                    |
|-----------------------------------------------------------------|---------------------------------------------------------------|----------------------------------------------------------------------------------------------------|
| 許可されている桁数以外が<br>入力されている場合<br>(決められた桁数と一致している<br>あり)             | 【項目名】は●●桁で入力してください<br>※項目名には該当の項目名が入ります<br>※●●が指定の桁数(桁数固定)    | No3) ○行目: 店舗_郵便番号は <mark>7桁</mark> で入力してください<br>No15) ○行目: 旅行会社番号は8桁で入力してください                                                                                                    |
| 許可されている桁数より多く<br>入力されている場合<br>(決められた桁数 <u>以内におさめる</u> 必要<br>あり) | 【項目名】は●●文字以内で入力してください<br>※項目名には該当の項目名が入ります<br>※●●が指定の桁数(桁数以内) | No1) 〇行目: 店舗_名称を127文字以内で入力してください<br>No2) 〇行目: 店舗_名称ふりがなを127文字以内で入力してください<br>No5) 〇行目: 店舗_市区町村を127文字以内で入力してください<br>No6) 〇行目: 店舗_町名番地を127文字以内で入力してください<br>No7) 〇行目: 店舗_建物等を127文字以内で入力してください<br>No10) 〇行目: 店舗_URLを255文字以内で入力してください<br>No16) 〇行目: 店舗担当_担当部署を127文字以内で入力してください |

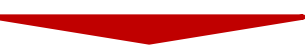

決められた桁数ルールに沿っていないため、各項目に適する内容を入力してください。

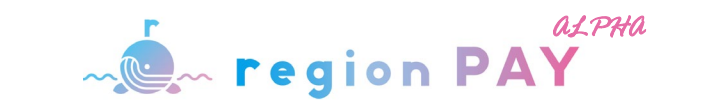

# 子アカウントの情報修正(旅行事業者 本社(親)アカウント)

|                   |                     |         | 【親アカウント】材                           | 式会社ギフトパッド様 <u>ログアウト</u> |
|-------------------|---------------------|---------|-------------------------------------|-------------------------|
| 1 9722#-F         | 全8件中 1件~8件<br>事業者ID | 店鋪名     | 住所                                  | 店舖詳細                    |
| 9 ジーホン発行<br>1 設定  | 1480000001          | モフレバッピ  | 十距应 十距声 而应声得过2.0.12 把订实月WICT VII.4E | 店休我知                    |
| ■常本社(2)<br>▶ 店舗一覧 | 14899999001         | 4717791 | 入阪府入阪印 四区用端江3-5-13 堀江家共WE31 C ル4F   | <u>)石 新唐于37四</u>        |
| 1) お知らせ           | 14899999002         | ギフトパッド  | 大阪府 大阪市 西区南堀江3-9-13 堀江家具WESTビル4F    | 店舗詳細                    |
| ■ アカウント追加         | 14899999003         | ギフトパッド  | 大阪府 大阪市 西区南堀江3-9-13 堀江家具WESTビル4F    | 店舖詳細                    |
| 資料ダウンロード          | 14899999004         | テスト     | 大阪府 大阪市西区 南堀江3-9-11 南堀江             | 店舖詳細                    |
|                   | 14899999005         | テスト     | 大阪府 大阪市西区 南堀江3-9-11 南堀江             | 店舗詳細                    |
|                   | 14899999006         | テスト     | 大阪府 大阪市西区 南堀江3-9-11 南堀江             | 店舖詳細                    |
|                   | 14899999007         | テスト     | 大阪府 大阪市西区 南堀江3-9-11 南堀江             | 店舖詳細                    |
|                   | 14899999008         | テスト     | 大阪府 大阪市西区 南堀江3-9-11 南堀江             | 店舗詳細                    |

| NO | 項目           | 発行店の場合 | 許可文字種         | 許可桁数               |
|----|--------------|--------|---------------|--------------------|
| 1  | 店舗_名称        | 必須     | 全角半角文字        | <b>127</b> 文字まで    |
| 2  | 店舗_名称ふりがな    | 必須     | 全角半角文字        | 127文字まで            |
| 3  | 店舗_郵便番号      | 必須     | 半角数字(ハイフンなし)  | <b>7</b> 桁         |
| 4  | 店舗_都道府県      | 必須     | 指定文字のみ許可      | -                  |
| 5  | 店舗_市区町村      | 必須     | 全角半角文字        | <b>127</b> 文字まで    |
| 6  | 店舗_町名番地      | 必須     | 全角半角文字        | <b>127</b> 文字まで    |
| 7  | 店舗_建物等       | 任意     | 全角半角文字        | <b>127</b> 文字まで    |
| 8  | 店舗_TEL       | 必須     | 半角数字(+ハイフン許可) | 10文字 <b>~15</b> 文字 |
| 9  | 店舗_FAX       | 任意     | 半角数字(+ハイフン許可) | 10文字 <b>~15</b> 文字 |
| 10 | 店舗_URL       | 任意     | 半角英数字記号       | 255文字まで            |
| 11 | 店舗_業種        | 任意     | 指定文字のみ許可      | -                  |
| 12 | 店舗_営業時間      | 任意     | 全角半角文字        | 127文字まで            |
| 13 | 店舗_営業日定休日    | 任意     | 全角半角文字        | 127文字まで            |
| 14 | MPM_CPM      | 任意     | 指定文字のみ許可      |                    |
| 15 | 旅行会社番号       | 任意     | 半角数字(ハイフンなし)  | 8桁                 |
| 16 | 店舗担当_担当部署    | 任意     | 全角半角文字        | <b>127</b> 文字まで    |
| 17 | 店舗担当_担当者TEL  | 任意     | 半角数字(+ハイフン許可) | 10文字 <b>~15</b> 文字 |
| 18 | 店舗担当_担当者FAX  | 任意     | 半角数字(+ハイフン許可) | 10文字 <b>~15</b> 文字 |
| 19 | 店舗担当_担当者MAIL | 必須     | メールアドレスのみ     | 255文字まで            |

### サイドメニューの「店舗一覧」をクリックすると、 登録済みの支店(子)アカウント情報が表示されます。

登録を修正したい支店(子)アカウントの右にある「店舗詳細」をクリックすると、 修正画面が表示されます。

※本画面については開発中のため、実際の画面では表示が異なる場合がございます。

## 変更できる項目は、「業種」以外の項目となります。

「名称」「名称ふりがな」「郵便番号」「都道府県」「市区町村」「町名番地」 「建物名」「電話番号」「FAX番号」「URL」「担当部署」「担当者電話番号」 「担当者FAX番号」「担当者mailアドレス」となります。

※緑網掛、NO12~NO15の項目については、旅行事業者では使用しません。

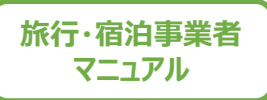

# ダッシュボード(ホーム画面)

ログイン後、ダッシュボードが表示されます。 ダッシュボードでは、最新の発行状況やお知らせを確認することができます。

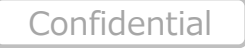

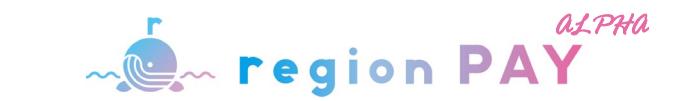

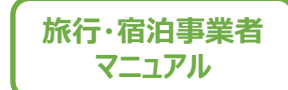

# ダッシュボード(ホーム画面)

|   | 最近の発       | 行 (5件) <u>もっと</u>  | <u>見る</u>        |                  |           |                     |                     |
|---|------------|--------------------|------------------|------------------|-----------|---------------------|---------------------|
| Y |            | 発行状況               | 代金区分             | 発行番号             | 名前        | 発行日                 | 印刷日                 |
| _ | 未使用        | 印刷済                | test             | 34335-000003964F | kobayashi | 2022-09-05 09:10:43 | 2022-09-05 09:10:46 |
|   | 未使用        | 印刷済                | test             | 34335-000003964E | kobayashi | 2022-09-05 09:09:49 | 2022-09-05 09:09:52 |
|   | 未使用        | 印刷済                | テスト              | 34335-000003964D | 小林        | 2022-09-05 09:09:02 | 2022-09-05 09:09:11 |
|   | 未使用        | 印刷済                | テスト              | 34335-000003964C | 小林        | 2022-09-05 09:08:09 | 2022-09-05 09:08:17 |
|   | 未使用        | 印刷済                | テスト              | 34335-000003964B | 小林        | 2022-09-05 07:48:56 | 2022-09-05 07:48:59 |
| 2 | お知らせ       | ·(3件) もっと目         | 3                |                  |           |                     |                     |
| U | +-40.2     | 2021年8F            | -<br>11日 - 七知らせ。 | タイトルが入ります        |           |                     |                     |
|   | お知ら        | 2021年8月<br>2021年8月 | 1日 お知らせ          | タイトルが入ります。       |           |                     |                     |
|   | お知ら        | 世 2021年7月          | 19日 STGお知        | 16#              |           |                     |                     |
|   | ALCOLOUR D |                    |                  |                  |           |                     |                     |

①最近の発行のうち、最新の5件が表示されます。

発行状況、代金区分、発行番号、発行日、印刷日などの確認が可能です。

※「もっと見る」でこれまでの全ての発行番号、発行日、印刷日などの確認が可能です。

②加盟中の都道府県事務局等より配信されたお知らせのうち、 最新の3件が表示されます。

※「もっと見る」で過去のお知らせも確認できます。

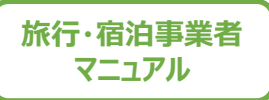

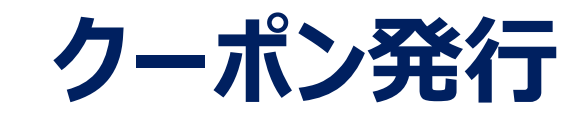

旅行事業者は各都道府県のクーポン発行をする際 都道府県選択画面より該当のキャンペーンを選択し、クーポンを発行してください。

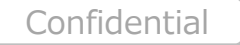

クーポン発行

旅行事業者

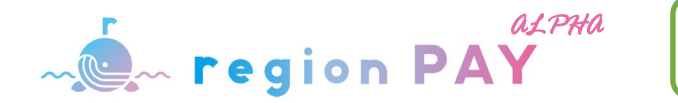

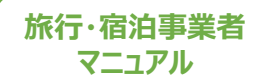

# 新規クーポン発行(旅行事業者 支店(子)アカウント)

複数の県に登録されている旅行事業者については、管理画面内で都道府県の切り替えが可能です。

|                                             | 発行一覧<br>発行一覧                                 | • ×*+× |
|---------------------------------------------|----------------------------------------------|--------|
|                                             | R/189 R/10                                   |        |
| <ul> <li>ダッシュボード</li> <li>クーボン発行</li> </ul> | R1912 x896                                   |        |
| 設定                                          | 74-789 R1(62)(RH0                            |        |
| 資料ダウンロード                                    | 82                                           |        |
|                                             |                                              | 1.     |
|                                             | 全0件中 0件~0件                                   |        |
|                                             | 詳細 発行状況 印刷 グループ番号 代金区会 発行番号 名前 開始日 発行目時 印刷日時 |        |
|                                             |                                              |        |
|                                             |                                              |        |
|                                             |                                              |        |
|                                             |                                              |        |

## 旅行事業者様は、お客様の旅行先に合わせた地域クーポンを 発券していただきます。

## 地域クーポンを発券する前に画面右上のプルダウンで 都道府県の切り替えをしてください。

都道府県を切り替えることによって、 クーポン発行状況やお知らせ一覧、資料ダウンロードなど 各都道府県ごとの情報の確認ができます。

※資料ダウンロードページに各都道府県がアップロードしているマニュアルには、
 都道府県ごとの運用が記載されている場合がありますので、
 必ず発行前にご確認いただきますようお願いいたします。
 ※親アカウントではクーポン発行はできません。子アカウントより発行してください。

## ※発行の際は、該当の都道府県の画面となっているか、必ずご確認頂き発行をお願い致します

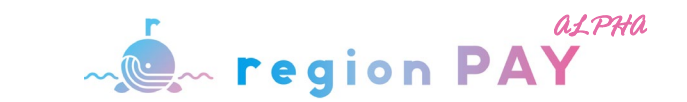

## 新規クーポン発行(宿泊事業者)

## 宿泊事業者

|                                                           |                                                                                                    | <u>ログアウト</u> 🗙 |
|-----------------------------------------------------------|----------------------------------------------------------------------------------------------------|----------------|
| region PAY                                                | 発行一覧                                                                                                    |                |
|                                                           | 免行最号 発行日 ~                                                                                                    |                |
| <ul> <li>         びつシュポード         </li> <li></li></ul>    | 発行状況 お専様名                                                                                                    |                |
| <ul> <li>◆ 設定</li> <li>◆ 事業者詳細</li> <li>■ お知らせ</li> </ul> | グループ最与 旅行(宿泊)開始日 ~ ~                                                                                                    |                |
| ▲ 資料ダウンロード                                                |                                                                                                    |                |
|                                                           |                                                                                                    |                |
|                                                           | ※規築行<br>金の年本 の体への体                                                                                                    |                |
|                                                           | 評細         発行状況         印刷         グループ番号         代金区分         免行番号         名前         旅行(宿泊)<br>開始日         免行日時         印刷日時 |                |
|                                                           |                                                                                                    |                |
|                                                           |                                                                                                    |                |
|                                                           |                                                                                                    |                |
|                                                           |                                                                                                    |                |

#### 宿泊事業者は、都道府県の選択はございません。

クーポン発行からそのまま新規発行してください。

## ※親アカウントではクーポン発行はできません。子アカウントより発行してください。

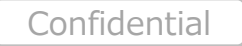

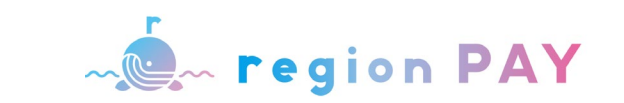

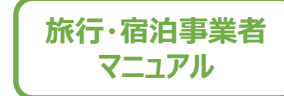

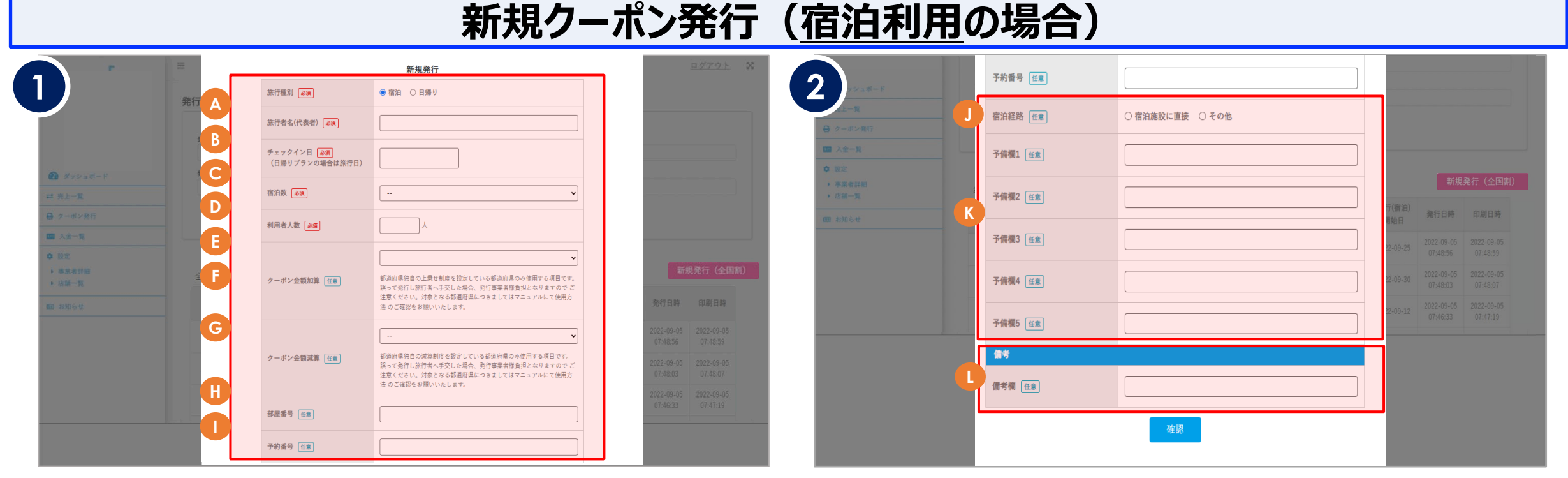

## 下記を順に入力してお進みください。

A 旅行種別:「宿泊」を選択してください。必須
B 旅行者名(代表者):代表者名を入力してください。必須
C チェックイン日:カレンダーからチェックイン日を選択してください。必須
D 宿泊数:宿泊数を選択してください。必須
E 利用人数:総利用人数を入力してください。必須
F クーポン金額加算:当てはまる項目を選択してください。任意
G クーポン金額減算:当てはまる項目を選択してください。任意
H 部屋番号:部屋番号を入力してください。任意
I 予約番号:予約番号を英数字で入力してください。任意

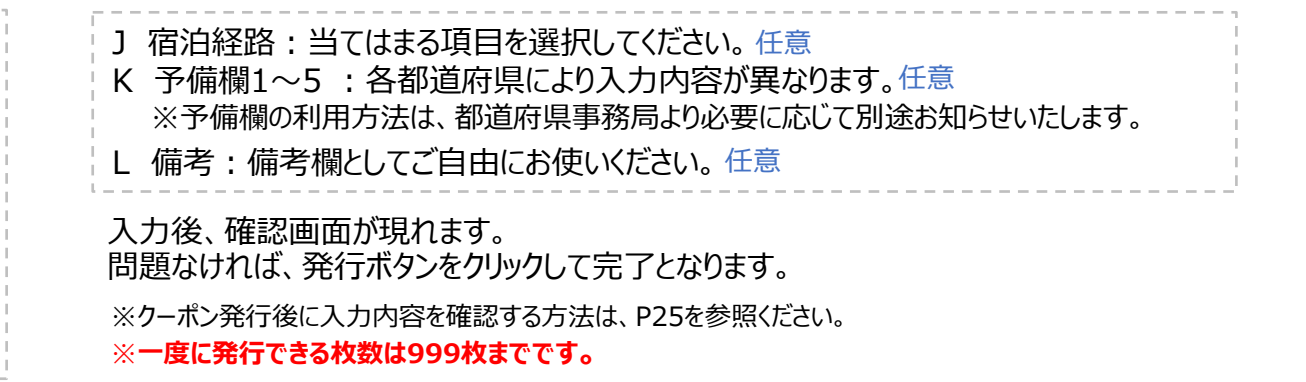

クーポン発行

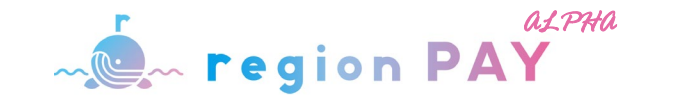

旅行・宿泊事業者 マニュアル

|                                             |   |                                      | 新規クープ                                                                                                    | ポン発行                                       | (日帰り利          | 用の場合           |                                              |                                                     |
|---------------------------------------------|---|--------------------------------------|----------------------------------------------------------------------------------------------------|--------------------------------------------|----------------|----------------|----------------------------------------------|-----------------------------------------------------|
|                                             |   | ₩<=#8 DI                             | 新規発行                                                                                                    | <u> PØ701</u> X                            |                |                | 新規発行                                         |                                                     |
|                                             |   |                                      |                                                                                                    |                                            |                | 予約番号任意         |                                              |                                                     |
|                                             |   | 旅行者名(代表者) 必須                         |                                                                                                    |                                            | ● クーボン発行       | 宿泊経路任意         | <ul> <li>○ 宿泊施設に直接</li> <li>○ その他</li> </ul> |                                                     |
| 272238-8                                    |   | チェックイン日 <u>必須</u><br>(日帰りプランの場合は旅行日) |                                                                                                    |                                            | ▲ 及定<br>章 股定   | 又供經1 (1)       |                                              |                                                     |
| ≕ 先上一覧                                      |   | 利用者人数 必須                             | Å                                                                                                    |                                            | ▶ 事業者詳細 ▶ 店舗一覧 | 了如何倒上住意        |                                              | 新規発行(全国割)                                           |
| <ul> <li>ターボン発行</li> <li>二回 入会一覧</li> </ul> |   |                                      | <b>v</b>                                                                                                    |                                            | iii anot       | 予備欄2 任意        |                                              | 1488-47 発行日時 印刷日時<br>  始日                           |
| • 192                                       |   | クーポン金額加算 任意                          | 都適府県独自の上乗せ制度を設定している都適府県のみ使用する項目です。<br>誤って発行し旅行者へ手交した場合、発行事業者様負担となりますので ご<br>注意ください、対象となる都確府県につきましてはマニュアルにて使田方                 |                                            |                | 予備欄3 任意        |                                              | 2-09-25 2022-09-05 2022-09-05<br>07:48:56 07:48:59  |
| ◆ 季素有詳細 > 店舗一覧                              |   |                                      | 法のご確認をお願いいたします。                                                                                                    | 新現発行 (全国語)                                 |                | 予備欄 ( 在 意)     |                                              | 2-09-30 2022-09-05 2022-09-05<br>07:48:03 07:48:07  |
| 100 4330 6 tř                               |   |                                      |                                                                                                    | · · · · · · · · · · · · · · · · · · ·      |                | 3. NAING. TITY |                                              | 12-09-12 2022-09-05 2022-09-05<br>07:46:33 07:47:19 |
|                                             |   | クーホン金額減具 任意                          | ■通用兼法日の減年回後と改定している副連用集め内限用する残日です。<br>調って発行し旅行者へ手交した場合、発行事業者様負担となりますのでご<br>注意ください。対象となる都道府県につきましてはマニュアルにて使用方<br>注ので確認本お願いいたします | 07:48:56 07:48:59                          |                | 予備欄5 任意        |                                              |                                                     |
|                                             | G |                                      |                                                                                                    | 2022-09-05 2022-09-05<br>07:48:03 07:48:07 | <u> </u>       | 備考             |                                              |                                                     |
|                                             | B |                                      |                                                                                                    | 2022-09-05 2022-09-05<br>07:46:33 07:47:19 |                | 備考欄任意          |                                              |                                                     |
|                                             |   | 予約番号 任意                              |                                                                                                    |                                            |                |                | 確認                                           |                                                     |
|                                             |   | 宿泊経路任意                               | <ul> <li>○ 宿泊施設に直接</li> <li>○ その他</li> </ul>                                                                                  |                                            |                |                |                                              |                                                     |

下記を順に入力してお進みください。

A 旅行種別:「日帰り」を選択してください。必須
B 旅行者名(代表者):代表者名を入力してください。必須
C 旅行日:カレンダーから旅行日を選択してください。必須
D 利用人数:総利用人数を入力してください。必須
E クーポン金額加算:当てはまる項目を選択してください。任意
F クーポン金額減算:当てはまる項目を選択してください。任意
G 部屋番号:部屋番号を入力してください。任意
H 予約番号:予約番号を英数字で入力してください。任意
I 宿泊経路:当てはまる項目を選択してください。任意

| J | 予備欄1~5 :各都道府県により入力内容が異なります。任意          |
|---|----------------------------------------|
|   | ※予備欄の利用方法は、都道府県事務局より必要に応じて別途お知らせいたします。 |
| Κ | 備考:備考欄としてご自由にお使いください。任意                |

入力後、確認画面が現れます。 問題なければ、発行ボタンをクリックして完了となります。

※クーポン発行後に入力内容を確認する方法は、P25を参照ください。 ※一度に発行できる枚数は999枚までです。 クーポン発行

旅行·宿泊事業者 マニュアル

# 新規クーポン発行(宿泊利用・日帰り利用共通)

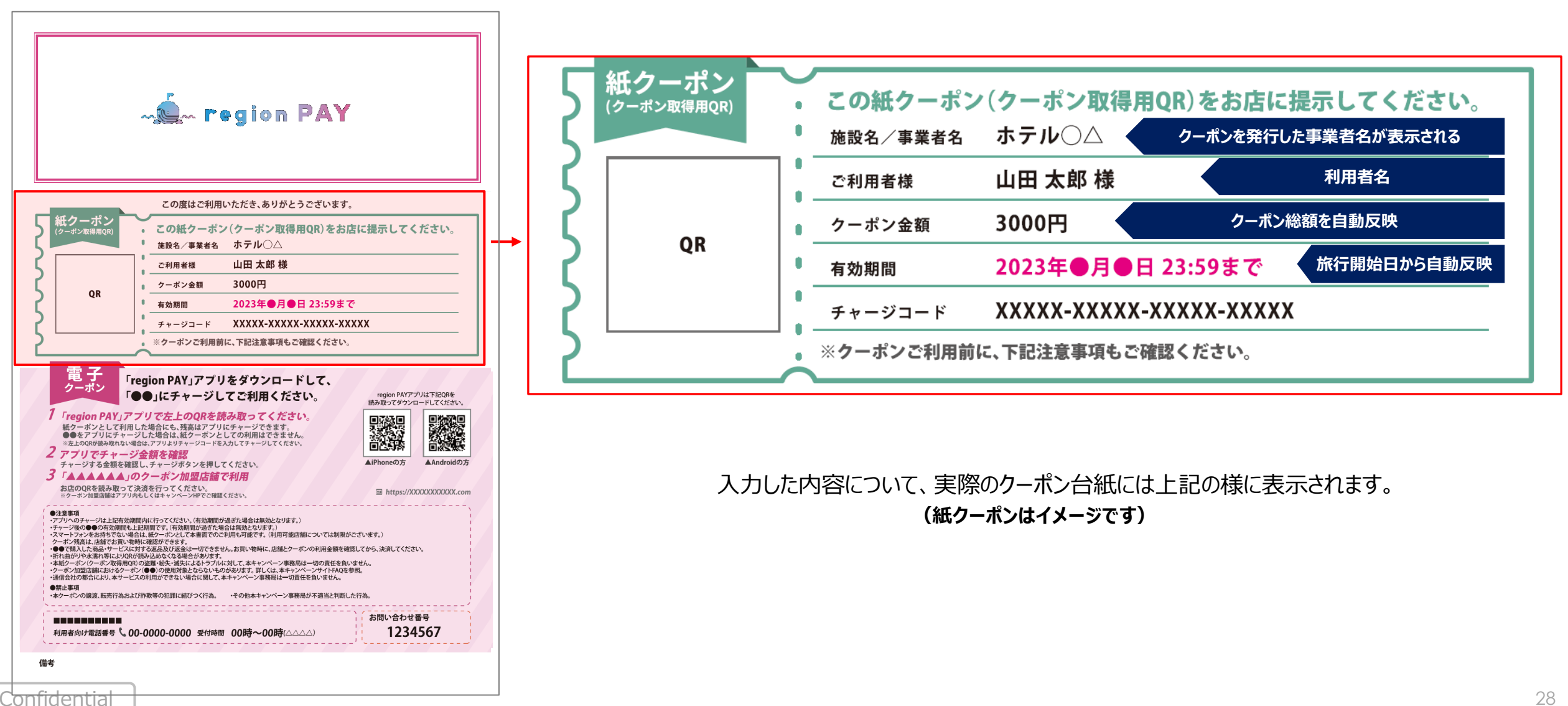

28

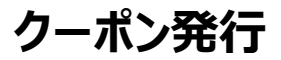

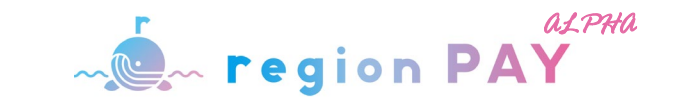

## 新規クーポン発行・印刷

|                 | 三<br>発行一覧    |       |      |               |                  |      |                  |       |               | <u>ログ</u>              | <u>アウト</u>            |
|-----------------|--------------|-------|------|---------------|------------------|------|------------------|-------|---------------|------------------------|-----------------------|
| ~               | 発行番号         |       |      |               |                  |      | 発行日              |       |               |                        |                       |
| region PAY      | 発行状況         |       |      |               |                  |      | お客様名             |       |               |                        | _                     |
|                 | グループ         | 番号    |      |               |                  | ~    | 旅行(宿泊)開始日        |       |               |                        |                       |
| ッシュホート<br>-ボン発行 |              |       |      |               |                  | _    |                  | ~     |               |                        |                       |
| 者詳細             |              |       |      |               |                  |      | 検索               |       |               |                        |                       |
| 6t              | 全95件中        | 1件~5  | 0件   |               |                  |      |                  |       |               |                        | 新規発行                  |
| 777 <b>0</b> -1 |              | 詳細    | 発行状況 | 印刷            | グループ番号           | 代金区分 | 発行番号             | 名前    | 旅行(宿泊)<br>開始日 | 発行日時                   | 印刷日期                  |
|                 | <u>キャンセル</u> | 詳細    | 発行済  | <b>日</b> 印刷する | 35335-00002A1265 |      | 35335-00002A1265 | 佐藤 二郎 | 2022-10-21    | 2022-10-06<br>14:43:51 |                       |
|                 | <u>キャンセル</u> | 詳細    | 印刷済  | 🔒 印刷する        | 35335-00002A1258 |      | 35335-00002A125A | 山田 太郎 | 2022-10-15    | 2022-10-06<br>13:07:52 | 2022-10-0<br>13:08:29 |
|                 | <u>キャンセル</u> | 詳細    | 印刷済  | 🔒 印刷する        | 35335-00002A1258 |      | 35335-00002A1259 | 山田 太郎 | 2022-10-15    | 2022-10-06<br>13:07:52 | 2022-10-0<br>13:08:26 |
|                 | <u>キャンセル</u> | 詳細    | 印刷済  | 🔒 印刷する        | 35335-00002A1258 |      | 35335-00002A1258 | 山田 太郎 | 2022-10-15    | 2022-10-06<br>13:07:52 | 2022-10-0<br>13:08:24 |
|                 | キャンセル        | 17.00 | 印刷済  | ● 印刷する        | 35335-00002A1257 |      | 35335-00002A1257 | 田中一郎  | 2022-10-11    | 2022-10-06             | 2022-10-0             |

#### 発行一覧の一番上の行に、発行したクーポンが表示されます。 発行したいクーポンの「印刷する」をクリックします。

※すでに発行済みのクーポンは、右端の「印刷日時欄」に印刷日時が表示されます。 ※「印刷する」ボタンが表示されるのは、未チャージ・未使用の場合に限ります。

既に印刷済みのクーポンでも、グループ内に未チャージ・未使用のクーポンが ある場合はそのクーポンのみ再印刷が可能です。 なお、キャンセルをしたクーポンは、印刷できません。

#### ※誤って破棄した時のためにPDF等での保存を推奨しております。

※グループ等大人数の発行に関しては、一括印刷が可能です。 その際、発行後、減員となる場合は印刷前に、キャンセル処理をしてください。

| ion PAY                                                                         | ~ <u>_</u> ~ r                                                                                                    |
|---------------------------------------------------------------------------------|----------------------------------------------------------------------------------------------------|
| ** <u>&amp;はば&gt; * * * * * * * * * * * * * * * * * * *</u>                     | 紙クーポン<br>(フーポン数6時度(約) 。 この紙クーポン                                                                                                    |
| 1404                                                                            | 施設名/事業者名                                                                                                    |
| 太郎様                                                                             | ご利用者様                                                                                                    |
| 0円                                                                              | OR クーボン金額                                                                                                    |
| 3年●月●日 23:59まで                                                                  | 4 有効期間                                                                                                    |
| xx-xxxxx-xxxxx-xxxxx                                                            | チャージコード                                                                                                    |
| 注意事項もご確認ください。                                                                   | ※クーボンご利用前                                                                                                    |
| ウンロードして、<br>切くたさい。<br>マイクロン・<br>などを書す。<br>ー・・・・・・・・・・・・・・・・・・・・・・・・・・・・・・・・・・・・ | 常子<br>クーボン<br>「region PAY」アプリ<br>●」にチャージし<br>「マロの PAY」アプリであ上のの存着<br>じっかくとれ関いた頃には、第24577<br>●もプジレスキャージレタ増は、第27-575<br>をようなりはあれい頃は、アジリンキャージェイン<br>本になりの時代に頃は、アジリンキャージェイン<br>アプリアでチャージを増きた際<br>デージズをの使用を通じ、チャージズタンを共しい |
|                                                                                 | 「▲▲▲▲▲」のクーボン加盟店舗で                                                                                                    |
|                                                                                 | анализация у служение с с с с с с с с с с с с с с с с с с с                                                                                                    |

QRが反映されたクーポンが表示されます。 印刷して、クーポンをお渡しください。

※クーポン毎にQRは異なります。 ※一度利用されたQRは別の端末で利用することはできません。 ※プリンターの設定や印刷方法は機器により異なるため、 各メーカーへお問合わせください。

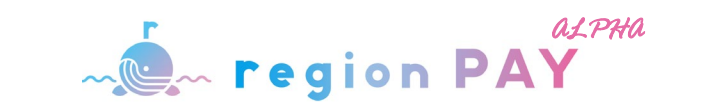

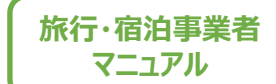

## クーポン一括印刷

団体旅行等で、大人数のクーポンを一括印刷したい場合、100名ごとに印刷することが可能です。

| _   | 発行番号    |              |     |                  |                     | 発行日               |       | ~                      |                        |                   |        |               |
|-----|---------|--------------|-----|------------------|---------------------|-------------------|-------|------------------------|------------------------|-------------------|--------|---------------|
| ポード | 発行状況    |              |     |                  |                     | お客様名              |       |                        |                        |                   |        |               |
| (†  | 16 m    | <b>4</b> .2  |     |                  |                     | *<br>故伝(宠治)開始(    | 3     |                        |                        |                   | -      | 括印刷           |
|     |         | m -2         |     |                  | _                   | 1013 (H A) 9980 F | a     | ~                      |                        |                   | 印刷     | No            |
| - F |         |              |     |                  |                     | 検索                |       |                        |                        |                   | ┣ 印刷する | No.1~No.100   |
|     | 全0件中 01 | 件~0件         |     |                  |                     |                   |       |                        |                        | 新規発行              | 母 印刷する | No.101~No.200 |
| _   | 2年 483  | 発行状況         | 印刷  | グループ番号           |                     | 発行番号              | 名前    | 旅行(宿泊)<br>開始日          | 発行日時                   | 印刷日時              |        | 1             |
| _   | 言主称田    | キャンセル        | 印刷済 | 35335-00005F3698 |                     | 35335-00005F3698  | 代表者名  | 2022-11-04<br>00:00:00 | 2022-11-04<br>14:37:36 | 2022-12<br>15:26: |        |               |
|     | 計細      | <u>キャンセル</u> | 発行済 | 35335-00005F3696 | 3 — 括印刷才 2          | 335-00005F3696    | 山田 花子 | 2022-11-04<br>00:00:00 | 2022-11-04<br>11:42:01 |                   |        |               |
|     |         |              |     |                  | - <u>10 HIV</u> 9 3 | 2                 |       | 2022 11 04             | 2022 11 04             |                   |        |               |

(例)200件を一括印刷したい場合

- 1. 「一括印刷する」 をクリックすると画面右、一括印刷へ画面遷移
- 2.1~100件分一括印刷したい場合はNo.1~100の「印刷する」 をクリック
- 3. 101~200件分を一括印刷したい場合はNo.101~200の「印刷する」をクリック

上記手順により一括で印刷ができます。

クーポン発行

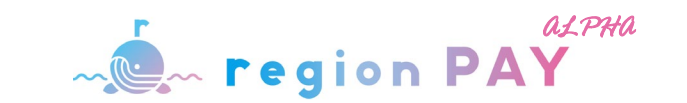

# クーポンのテスト発行方法

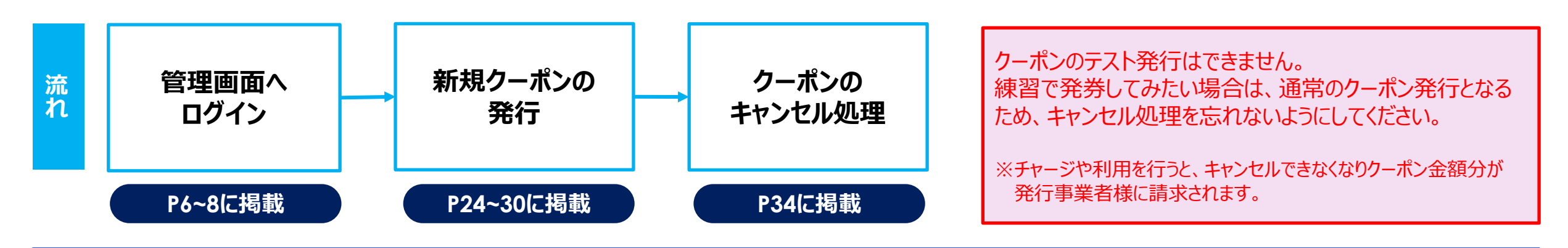

# 誤発行・参加者減員時の対応方法

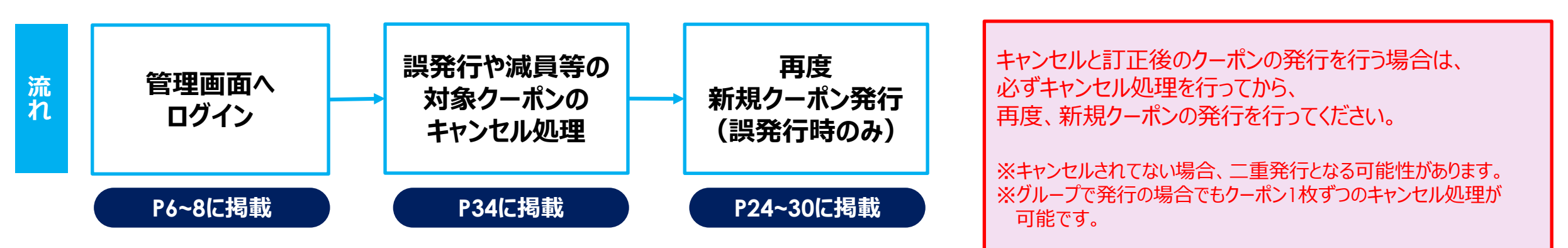

※既にユーザーがチャージ済のクーポンはキャンセルできません。 ※キャンセルされたクーポンはチャージができなくなります。 クーポン発行

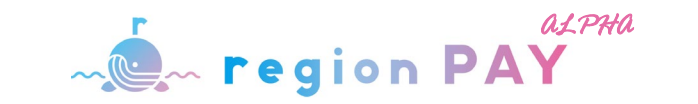

旅行・宿泊事業者 マニュアル

# クーポンをPDFで保管したい場合(Windows)

| C a stg region-pay.com/shop/printqr.php?qr=https%3A%2F%2Fstg.region-pay.com%2Ecouponq%                                                                                                    | 2F343345CCLYGL6P7XG675                                      | 9 新しい拡張機能が追                                           | ☆ 🔕 3-9Lot (I7- i)<br>Lisehalt (skysta Client View) |
|----------------------------------------------------------------------------------------------------|-------------------------------------------------------------|-------------------------------------------------------|-----------------------------------------------------|
|                                                                                                    |                                                             | 新しいタブ<br>新しいウィンドウ<br>新しいシークレット ウィ<br>ダウンロード<br>ブックマーク | Cbi+T<br>Cbi+3<br>Cbi+3Bit+N<br>Cbi+3Bit+N          |
|                                                                                                    |                                                             | スーム<br>印刷<br>キャスト<br>検索<br>その他のソール                    | - 100% + 123<br>Ckl+P<br>Ckl+F                      |
| RBL #286 € \$7#\           QR           2-5-248           3000P           exast           2-5-248           3000P           exast           2-5-248           3000P           exast           2-5-248           3000P           exast           20219-07-0623/0000-00000000000000000000000000000000 | pay.com/shoj; X +                                           | 編集<br>設定<br>ヘルプ<br>終了                                 | (99909) <u>3</u> 2- (99909)<br>,                    |
| <text><text><text><text><text><text><text><text><text></text></text></text></text></text></text></text></text></text>                                                                                                    | An Angela Maria Maria (1997) and an angela Maria (1997)<br> |                                                       | 2                                                   |

## Microsoft Edgeの場合

|                                                                                                    | う クーポン発行   region                                                                                                    | PAY X https://stg.region-pay.com/sho; X                                                                                                    | +                                                                                                    |                                                   |                                        | - a ×                                                                                                    |         |
|----------------------------------------------------------------------------------------------------|----------------------------------------------------------------------------------------------------|----------------------------------------------------------------------------------------------------|----------------------------------------------------------------------------------------------------|---------------------------------------------------|----------------------------------------|----------------------------------------------------------------------------------------------------|---------|
|                                                                                                    | O O                                                                                                    | https:// <b>stg.region-pay.com</b> /shop/printqr.php?qr=https%                                                                                                    | 3A%2F%2Fstg.region-pay.com%2Fcc                                                                                                    | ouponqr%2F343345CCLYGL6P7XG67S                    | ia 😁 G I                               | r 🐵 😩 ҧ                                                                                                    |         |
| <complex-block></complex-block>                                                                                                    |                                                                                                    |                                                                                                    |                                                                                                    | 1                                                 | SKYSEA Client View の拡張機能が追加            | canalt.                                                                                                    |         |
| <complex-block></complex-block>                                                                                                    |                                                                                                    |                                                                                                    |                                                                                                    |                                                   | C. min 1. Art                          | CH-T                                                                                                    |         |
| <form></form>                                                                                                    |                                                                                                    |                                                                                                    |                                                                                                    |                                                   |                                        | Culvi                                                                                                    |         |
|                                                                                                    |                                                                                                    |                                                                                                    |                                                                                                    |                                                   |                                        | CHI+N                                                                                                    |         |
|                                                                                                    |                                                                                                    |                                                                                                    |                                                                                                    |                                                   | C3 RtUU InPrivate 91219                | Ctrl+Shift+N                                                                                                |         |
|                                                                                                    |                                                                                                    |                                                                                                    | ,                                                                                                    |                                                   | X-la                                   | — 100% + ∠ <sup>n</sup>                                                                                     |         |
| <form></form>                                                                                                    |                                                                                                    | - All of the grout of the                                                                                                    |                                                                                                    |                                                   | ☆当 お気に入り                               | Ctrl+Shift+O                                                                                                |         |
| <form></form>                                                                                                    |                                                                                                    |                                                                                                    |                                                                                                    |                                                   | G コレクション                               | Ctrl+Shift+Y                                                                                                |         |
|                                                                                                    |                                                                                                    |                                                                                                    |                                                                                                    |                                                   | 5 mm                                   | Ctrl+H                                                                                                    |         |
| <form></form>                                                                                                    |                                                                                                    | an and and a state of the state of the state |                                                                                                    |                                                   | ± 9920-F                               | Ctri+J                                                                                                    |         |
|                                                                                                    | 紙クーポン                                                                                                    |                                                                                                    |                                                                                                    |                                                   | EB 779                                 | >                                                                                                    |         |
|                                                                                                    | クーポン取得用QK)                                                                                                    | <ul> <li>この戦ケーホン(グーホン取得用QR)をお</li> <li>株扱名/事業者名 ホテル○△</li> </ul>                                                                                                    | 古に提示してくだざい。                                                                                                    |                                                   | (3) 紅斑柳柳                               |                                                                                                    |         |
|                                                                                                    |                                                                                                    | ご利用者様 山田太郎様                                                                                                    |                                                                                                    |                                                   | _                                      |                                                                                                    |         |
|                                                                                                    | OR                                                                                                    | ・ クーポン金額 3000円                                                                                                    |                                                                                                    |                                                   |                                        | Ctrl+P                                                                                                    |         |
|                                                                                                    | - un                                                                                                    | ▲ 有効期間 2023年●月●日 23:59まで                                                                                                    | ¢                                                                                                    |                                                   | (♀ Web #1791                           | Ctrl+Shift+S                                                                                                |         |
| <form></form>                                                                                                    |                                                                                                    | <i>₹</i> +-9⊐-F XXXXX-XXXXX-XXXXX-X                                                                                                    | ) १-४४२२२ । regionPAY 🗙 🗋                                                                                                    | https://stg.region-pay.com/shc; x +               |                                        |                                                                                                    | - 0     |
|                                                                                                    |                                                                                                    | - ※ラーホンご利用前に、下記注意単項もご確認くたざい                                                                                                    | C 🖞 https://stg.region-pay                                                                                                    | .com/shop/printgr.php?gr=https%3A%2F%2Fstg.regior | pay.com%2Fcouponqr%2F343345CCLYGL6P7X0 | 3675 1 <b>6 1</b>                                                                                           | 0 0 0 0 |
| то-съотвыла тако-ко-ко-т<br>ши чтусти<br>и видини соц-осод селона соц-осод сосод селона соц-осод селона соц- | Organization of the second second seco |                                                                                                    | フリンテ  Deschart MC (157)CDV series   PP 62:L51269  Deschart MC (157)CDV series   PP 62:L51269  Deschart Rev Forbace  Rev Forbace Rev Forbace  Rev Forbace  Rev | ан                                                | <ul> <li>→</li></ul>                   | El 33.59 # 70<br>-XXXXX-XXXXX<br>-XXXXX<br>-XXXXX<br>-XXXXX<br>-XXXXXX<br>-XXXXXXX<br>-XXXXXXX<br>-XXXXXXXX |         |
| 1234567 ####################################                                                                                                    |                                                                                                    |                                                                                                    | アメアルアファレアを定然して同時(しい+56日+P)                                                                                                    |                                                   |                                        | お問い会わせ番号                                                                                                    |         |
|                                                                                                    |                                                                                                    |                                                                                                    | 印刷 キャンセル                                                                                                    | 利用者向け電話番号 し                                       | 00-0000-0000 灵付時期 00時~00時心心            | مم 1234567                                                                                                  |         |

メニューバー右上の点をクリック→「印刷」を選択し、印刷設定画面を表示、 送信先を「PDFに保存」を選択します。

保存先を選択する画面に進みますので、保存先を指定して保存完了です。

メニューバー右上の点をクリック→「印刷」を選択し、印刷設定画面を表示、 送信先を「PDFに保存」を選択します。

保存先を選択する画面に進みますので、保存先を指定して保存完了です。

### その他のブラウザの方法はブラウザの運営会社へお問い合わせください。

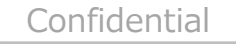

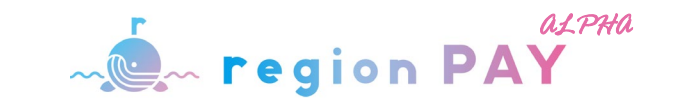

# クーポンをPDFで保管したい場合(Mac)

### Google Chromeの場合

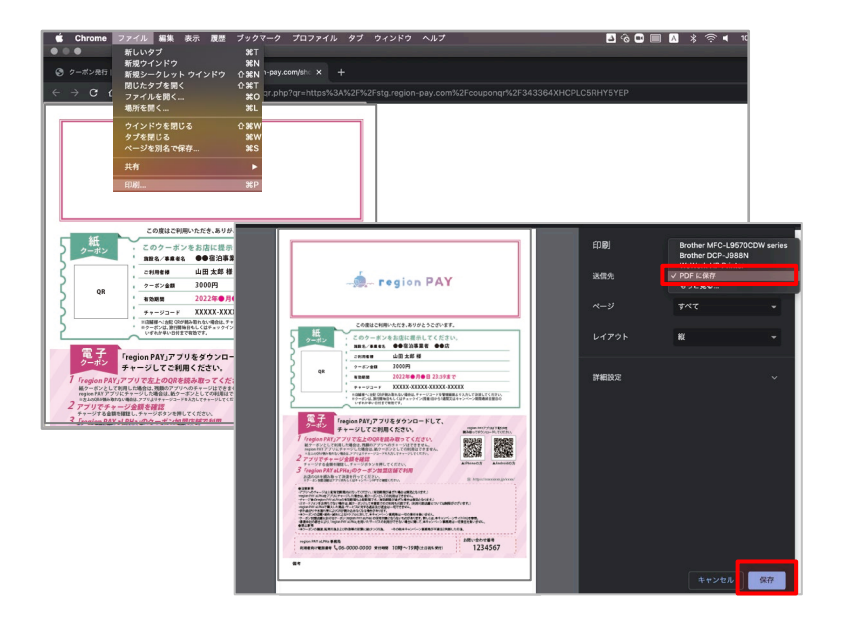

## Safariの場合

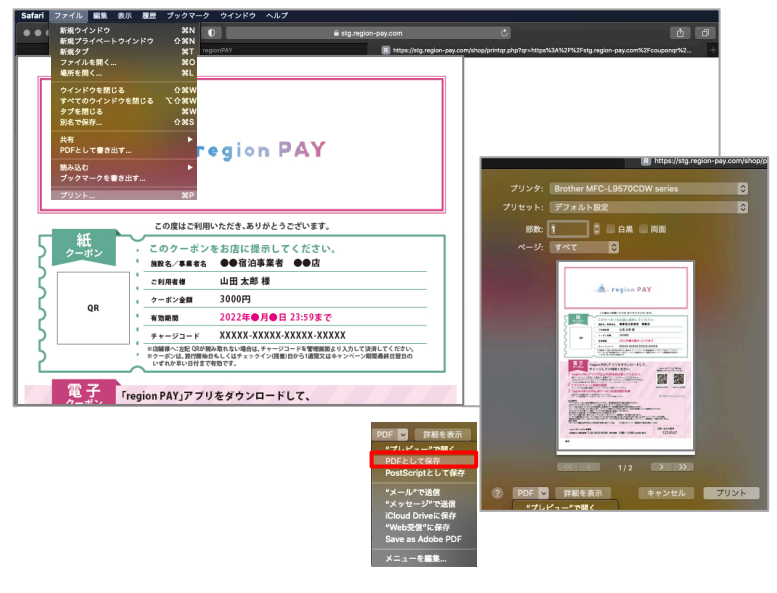

### Microsoft Edgeの場合

| クーポン発行   regionPAY 🗙 🎦 https://stg.region-pay.co                                            | m/shop x +                                                                                                    | - ø ×                                    |
|---------------------------------------------------------------------------------------------|----------------------------------------------------------------------------------------------------|------------------------------------------|
| C 🗄 https://stg.region-pay.com/shop/printqr.pl                                              | p?qr=https%3A%2P%2Fstg.region-pay.com%2Fcouponqr%2F343364XHCPLC5RHY5YEP 😚 🏚                                                                                                    | 」 (同期していません 😩) …0                        |
| 印刷 ?<br>合計:1枚のベージ                                                                           |                                                                                                    | ı î î                                    |
| プリンター           PDFとして保存           DDFとして保存           OneNote for Windows 10           準先亡? | ~ 🎘 region PAY                                                                                                    |                                          |
| Microsoft XPS Document Writer<br>準備完了                                                       | この度はご利用いただき、ありがとうございます。                                                                                                    | -                                        |
| Microsoft Print to PDF<br>準備完了                                                              | 紙クーポン<br>(パージスをあない<br>) 数を2/支援を名 ホテル○△                                                                                                    | ]                                        |
| CHAX PARTICULAR STATE                                                                       | こ利用者相 山田太郎様                                                                                                    |                                          |
| その他の設定 〜                                                                                    | く 0R クーボン金額 3000円                                                                                                    |                                          |
| プリンターの問題のトラブルシューティング                                                                        | ▲ 有効期間 2023年●月●日 23:59まで                                                                                                    |                                          |
|                                                                                             | 7+-9-F XXXXX-XXXXX-XXXXX                                                                                                    |                                          |
|                                                                                             | ・※クーボンご利用前に、下記注意事項もご確認ください。                                                                                                    |                                          |
|                                                                                             | すないの「Fregion PAY)アブリをダウンロードして、<br>●●」にチャージしてご利用くたさい、<br>1 (region PA/)アブリを上のQRを最み受ってくたざい、<br>1 (region PA/)アブリを上のQRを最み受ってくたざい、<br>1 (region PA/)アブリを上のQRを最み受ってくたざい、<br>1 (region PA/)アブリを上のQRを最み受ってくたざい、<br>1 (region PA/)アブリを上のQRを最み受ってくたざい、<br>1 (region PA/)アブリを上のQRを最み受ってくたざい、<br>1 (region PA/)アブリを上のQRを最み受ってくたざい。 | e la la la la la la la la la la la la la |
| ****                                                                                        | **シェクロが分析物やれない場合は、アプリネリサマージュードを入力してマケージしてください、<br>・・・・・・・・・・・・・・・・・・・・・・・・・・・・・・・・・・・・                                                                                                    |                                          |

メニューバーの「ファイル」→「印刷」を選択し、印 刷設定画面を表示、送信先を「PDFに保存」 を選択します。

保存先を選択する画面に進みますので、保存先を指定して保存完了です。

メニューバーの「ファイル」→「プリントアウト」を 選択し、印刷設定画面を表示、左下のプルダ ウンから「PDFとして保存」を選択します。

保存先を選択する画面に進みますので、保存先を指定して保存完了です。

キーボードでCtrl+Pを同時に押し、印刷設定 画面を表示、一番上のプルダウンから「PDFとし て保存」を選択します。

保存先を選択する画面に進みますので、保存 先を指定して保存完了です。

## その他のブラウザの方法はブラウザの運営会社へお問い合わせください。

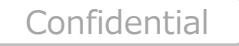

クーポン発行

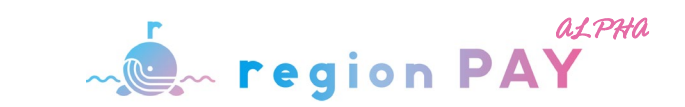

# 発行したクーポンのキャンセル

|                    | ● 発行一覧          |                |                           |                                                        |                                                                      |      |                                                                           |                                                    |                                                         | <u> </u>                                                                                  | <u> アウト</u>                                                                      |
|--------------------|-----------------|----------------|---------------------------|--------------------------------------------------------|----------------------------------------------------------------------|------|---------------------------------------------------------------------------|----------------------------------------------------|---------------------------------------------------------|-------------------------------------------------------------------------------------------|----------------------------------------------------------------------------------|
| region PAY         | 発行番号            | 1              |                           |                                                        |                                                                      |      | 発行日                                                                       | ~                                                  |                                                         |                                                                                           |                                                                                  |
|                    | 発行状況            | R              |                           |                                                        |                                                                      |      | お客様名                                                                      |                                                    |                                                         |                                                                                           |                                                                                  |
| ダッシュボード            | グループ            | /番号            |                           |                                                        |                                                                      |      | 旅行(宿泊)開始日                                                                 |                                                    |                                                         |                                                                                           |                                                                                  |
| クーホン光行             |                 |                |                           |                                                        |                                                                      |      |                                                                           | ~                                                  |                                                         |                                                                                           |                                                                                  |
| 事業者詳細              |                 |                |                           |                                                        |                                                                      |      | 検索                                                                        |                                                    |                                                         |                                                                                           |                                                                                  |
|                    |                 |                |                           |                                                        |                                                                      |      |                                                                           |                                                    |                                                         |                                                                                           |                                                                                  |
| お知らせ<br>  資料ダウンロード |                 |                |                           |                                                        |                                                                      |      |                                                                           |                                                    |                                                         |                                                                                           |                                                                                  |
| お知らせ<br>  夏科ダウンロード |                 | 詳細             | 発行状況                      | 印刷                                                     | グループ番号                                                               | 代金区分 | 発行番号                                                                      | 名前                                                 | 旅行(宿泊)<br>開始日                                           | 発行日時                                                                                      | 新規到印刷日日                                                                          |
| お知らせ<br>資料ダウンロード   | <u>==&gt;46</u> | 詳細             | <b>発行状況</b><br>印刷英        | 印刷<br>⊖ 印刷する                                           | グループ番号<br>35335-00002A1258                                           | 代金区分 | 発行番号<br>355335-00002A125A                                                 | <b>名前</b><br>山田 大郎                                 | 旅行(宿泊)<br>開始日<br>2022-10-15                             | <b>発行日時</b><br>2022-10-06<br>13:07:52                                                     | 新規系<br>印刷日<br>2022-10-<br>13:08:2                                                |
| お知らせ<br>資料ダウンロード   | <u> </u>        | 詳細<br>詳細       | <b>発行状況</b><br>印刷茶<br>印刷液 | <ul> <li>印刷</li> <li>日 印刷する</li> <li>日 印刷する</li> </ul> | グループ番号<br>35335-00002A1258<br>35335-00002A1258                       | 代金区分 | <b>発行番号</b><br>355335-00002A125A<br>355335-00002A1259                     | <b>名前</b><br>山田 大郎<br>山田 大郎                        | 旅行(宿泊)<br>開始日<br>2022-10-15<br>2022-10-15               | <b>発行日時</b><br>2022-10-06<br>13:07:52<br>2022-10-06<br>13:07:52                           | 新規発<br>印刷日<br>2022-10-<br>13:08-2<br>2022-10-<br>13:08-2                         |
| お知らせ<br>資料ダウンロード   | <u>++&gt;++</u> | 詳細<br>建設<br>建設 | <b>発行状況</b><br>印刷済<br>印刷済 | 日助利本会                 日助利本会                 日助利本会      | グループ番号<br>35335-00002A1258<br>355335-00002A1258<br>355335-00002A1258 | 代金区分 | <b>発行番号</b><br>35335-00002A125A<br>353335-00002A1259<br>353335-00002A1259 | 名前           山田 大郎           山田 大郎           山田 大郎 | 旅行(窗泊)<br>開始日<br>2022-10-15<br>2022-10-15<br>2022-10-15 | <b>発行日時</b><br>2022-10-06<br>13:07:52<br>2022-10-06<br>13:07:52<br>2022-10-06<br>13:07:52 | 新規契<br>印刷目:<br>2022-10-<br>13:08:2<br>2022-10-<br>13:08:2<br>2022-10-<br>13:08:2 |

クーポンを誤発行してしまった場合や、人数減などでクーポンが不要となった場合などに、不要クーポンのキャンセルを行ってください。

発行一覧画面を開き、キャンセルを行いたいクーポン左端の 「キャンセル」をクリックします。

※クーポンは1枚単位でのキャンセルが可能です。

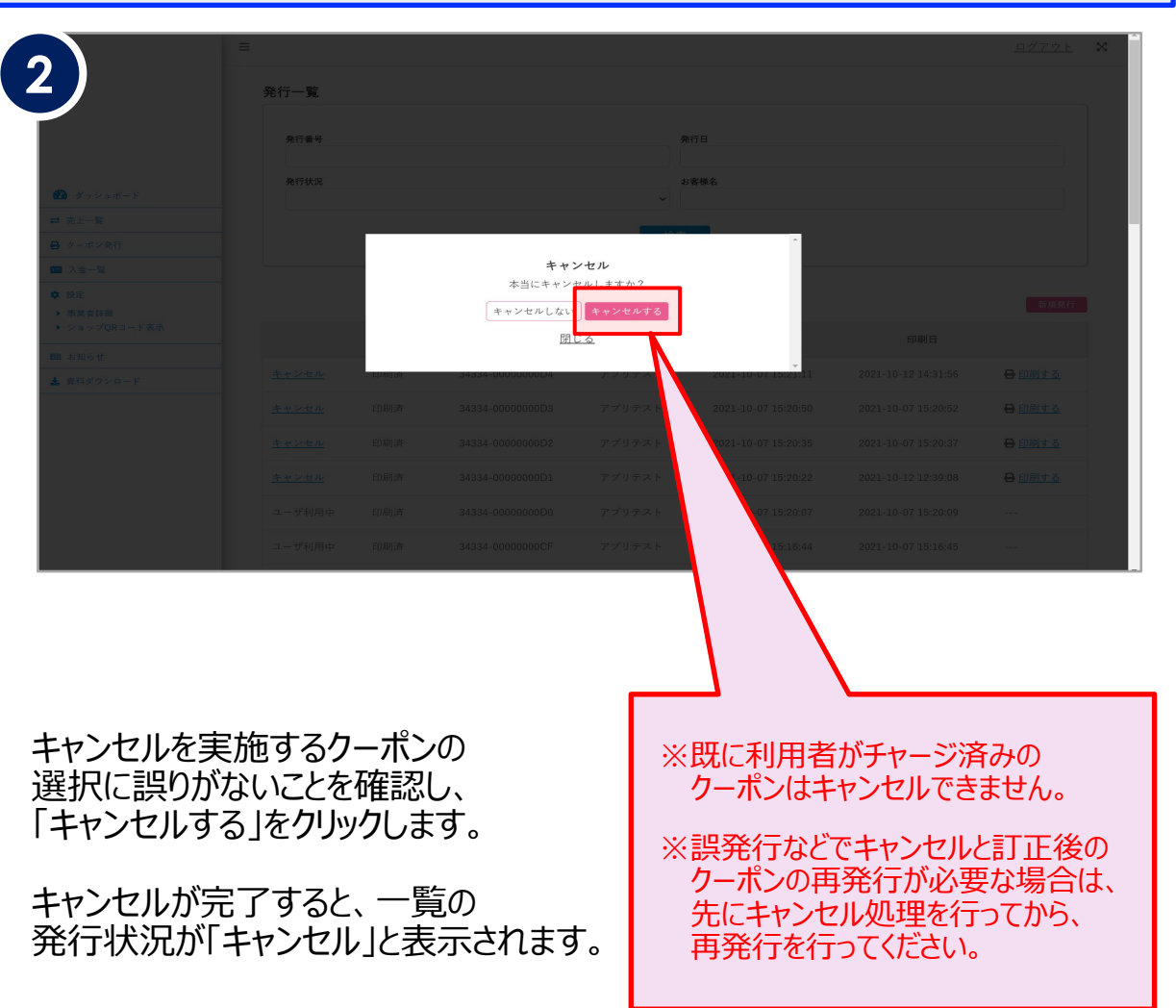

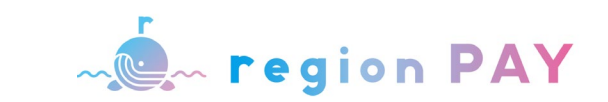

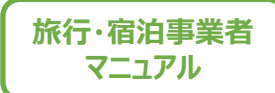

## 発行しクーポンの修正(任意項目)

※1/20(金)より発行済(旅行期間終了前、終了後に限らず)クーポン情報修正機能をリリース致しました。 任意項目の記入漏れの修正等でご活用ください。(必須項目は修正不可となります。)

|               |                     | it.                   |      |              |            |                  |         |                  |     |                        |                   |                  | クーボン詳細              |                  |
|---------------|---------------------|-----------------------|------|--------------|------------|------------------|---------|------------------|-----|------------------------|-------------------|------------------|---------------------|------------------|
|               | 961]_]              |                       |      |              |            |                  |         |                  |     |                        |                   |                  | 発行番号                | 373AF-000108A5FE |
| allela a      | 免行作                 | 号                     |      |              |            |                  | 発行日     |                  |     |                        |                   |                  | 旅行種別                | <b>憲治</b>        |
| ion PAY       |                     |                       |      |              |            |                  |         |                  | ~   |                        |                   |                  | 旅行者名                | テスト              |
|               | 免行す                 | RR.                   |      |              |            |                  | お客様名    |                  |     |                        |                   |                  | チェックイン日             | 01/18            |
|               | 4n.                 | ブ番号                   |      |              |            |                  | 旅行(宿泊)開 | 副約日              |     |                        |                   |                  | 宿泊数                 | 218              |
| ⊾ポ <b>−</b> ド |                     | 2 10 - 2              |      |              |            |                  |         |                  | ~   |                        |                   |                  | 利用者人数               | 3.4              |
| 817           |                     |                       |      |              |            |                  | 会索      |                  |     |                        |                   |                  | クーポン金額(国予算)         | 4.000円           |
| a             |                     |                       |      |              |            |                  |         |                  |     |                        |                   |                  | クーボン金額加算            | 0FJ              |
| -             |                     |                       |      |              |            |                  |         |                  |     |                        |                   |                  | クーボン金額減算            | Fi               |
| ra-F          |                     |                       |      |              |            |                  |         |                  |     | 新想                     | 昆発行 C             | SV出力             | クーボン合計金額            | 4,000円           |
|               | 全37件中               | 1件~3                  | 7件   |              |            |                  |         |                  |     |                        |                   |                  | 部团番号                |                  |
|               |                     | 詳細                    | 発行状  | R 印刷         | 一括印刷       | グループ番号           | 代金区分    | 発行番号             | 名前  | 旅行(宿泊)<br>開始日          | 発行日               | 時印               | 予約番号                |                  |
|               | キャン・                | 111                   | 印刷演  | ● 印刷す        | 5 🖨 一括印刷する | 373AF-00010AAA74 |         | 373AF-00010AAA74 | テスト | 2023-01-10             | 2023-01           | -17 202          | 予約総络                |                  |
|               |                     |                       |      |              |            |                  |         |                  |     | 2023-01-17             | 2023-01           | -17              | 子语模1                |                  |
|               | <u>++&gt;+</u>      | 正詳細                   | 発行済  | ⊕ <u>前開す</u> | 6 ⊖ 一括印刷する | 373AF-00010A87CA |         | 373AF-00010A87CA | テスト | 00:00:00               | 16:58:            | 59               | <b>予/// 横</b> 2     |                  |
|               | ユーザ利                | 用中 基紙                 | 印刷演  |              | D - MORINE | 373AF-0001086357 |         | 373AF-0001086358 | テスト | 2023-01-16<br>00:00:00 | 2023-01 23:49:0   | -16 202<br>08 10 | <b>予備模3</b><br>不做線4 |                  |
|               |                     |                       |      |              | ₩ 一店印刷する   | 27245 0001005257 |         | 373AF-0001086357 | テスト | 2023-01-16             | 2023-01           | -16              | 77898               |                  |
|               | キャンセ                | レ済 11日                | キャンセ | л            |            | 3/3AF-0001086357 |         |                  |     | 00:00:00               | 23:49:0           |                  | 予编模5                |                  |
|               | キャンセ<br><u>キャンセ</u> | レ済 <u>詳細</u><br>シン 詳細 | キャンセ | ル<br>日日日<br> | 5          | 373AF-0001086357 |         | 373AF-0000FBC891 | テスト | 2023-01-12<br>00:00:00 | 2023-01<br>23:23: | -12 202<br>37 2: | - 字頭關5<br>備考        |                  |

「クーポン発行」画面で「検索」からクーポンを検索し、 該当のクーポンの「詳細」をクリックしてください。 現在のクーポンの内容が表示されましたら「編集」をクリックしてください。

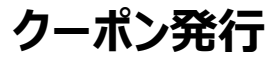

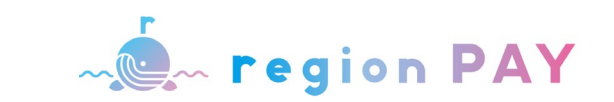

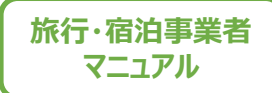

| 発行したクーオ | この修正 | (任意項目 |
|---------|------|-------|
|---------|------|-------|

| 6 | 部屋委号(任意                                               |                 | 部屋番号 任                                    | 任意                             |    |                                    |
|---|-------------------------------------------------------|-----------------|-------------------------------------------|--------------------------------|----|------------------------------------|
| 5 | 子約番号 任重<br>《老师入》:国家·天杨·虎庆岛                            |                 | 子約番号(低                                    | 任意                             |    |                                    |
|   | ◎ 4 (現入力: 計手・山口 (現行会社群曲の<br>予約のみ)                     | •               | 原业県入力:選<br>派 必須入力:書<br>予約のみ)              | 回見・長崎・鹿児島<br>岩手・山口 (旅行会社経由の    |    |                                    |
|   | <b>子約認路</b> 18章<br>半命因人力:田子·匹角·山口·亚崎                  | ○ 宿泊施設に道接 ○ その他 | 予約経路(                                     | 任意                             |    |                                    |
|   | 予備費1 (15)<br>※40月へ方:5月(18)に提出予約分                      | a               | ☆ <i>迎</i> 浪入力:若                          | 岩手 · 広烏 · 山口 · 宮崎              |    |                                    |
|   | (4、前山令歌歌奏記入)<br>※必須入力:希覯山(別43法定号を含む総<br>原行人数を記入)      | 8               | す「開催』 任1<br>対応原入力: 命<br>は、宿泊代金総           | <u>注意</u>                      |    |                                    |
|   | 単正成入方:144・千葉、二広告、山口(医<br>行会社経由の予約のみ、医行会社名を記<br>入)     |                 | ※必須入力:相<br>旅行人数を記入                        | 和歌山 (無料幼児等を含む総<br>入)           |    | グループ番号に紐づく全てのクーポン情報が変更となりますが、変更します |
|   | ※公規入2:1:2点(個字規行,T6付用用<br>回・受加率企業用行は、回体式・ッアー名、<br>を記入) | a               | 元必识入力:著<br>行会社経由の予1<br>入)                 | 君子・十県・広島・山口(版<br>予約のみ、旅行会社名を記  |    | b?                                 |
|   | 子编载2 [11章]                                            |                 | ※必須入力:広<br>型・受注型企画<br>を取入)                | 広島(修学旅行、TC付募集<br>画旅行は、団体名・ツアー名 |    | ±+1/2/1. 0K                        |
|   | ※必要人力:急数(医行登込体面の予約の<br>み、原行会社名、ップー名を記入)               |                 | 2.供約2 [2]                                 |                                |    |                                    |
|   | 子儀職3 (15團)                                            |                 | <b>丁 時間間2 111</b><br>所必須入力: 約<br>み、旅行会社名。 | (旅行会社経由の予約の<br>名、ツアー名を記入)      |    |                                    |
|   | 子编撰4 任度                                               |                 | 子備欄3 任3                                   | Ε.                             |    |                                    |
|   | 子侯覆5 [任意]                                             |                 | 子儀欄4 任                                    | ER                             |    |                                    |
|   | <b>A</b> *                                            |                 | 子佛欄5 任)                                   | 任意                             |    |                                    |
|   | 偏考爾 (10章)                                             |                 | 備考欄(任意                                    | 8                              |    |                                    |
|   |                                                       |                 |                                           | 戻る                             | 更新 |                                    |
|   |                                                       | 詳細に戻る 確認        |                                           |                                |    |                                    |

修正できる項目は、「部屋番号」「予約番号」「予約経路」「予備欄1~5」 「備考欄」の任意項目のみとなります。

※クーポン発行時に入力いただく必須項目の修正を行う場合はクーポンをキャンセル後、 再度、クーポン発行をお願いします。(P34「発行したクーポンのキャンセル」参照)

修正内容を入力後、「確認」をクリックしてください。

修正内容を確認後、「更新」をクリック。 上図の「OK」をクリックし、クーポンの修正が完了します。

※グループで発行したクーポンを修正する場合、いずれか1枚を修正すると、 同グループのクーポンすべてが修正されます。1枚のみの修正は出来ません。

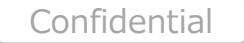

クーポン発行

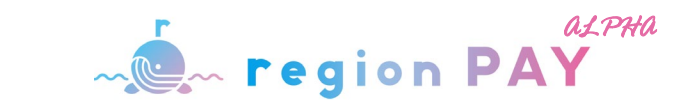

旅行・宿泊事業者

# 発行したクーポンの確認

|       | 発行一覧                                                                    |                                       |                     |                                                                        |                                                                           |                           |                                                                      |                                |                                                                        |                                                                                                    | ログアウト 🗙                                                                            | 2                                            | 三<br>発行一覧                                                               |                                       |                                  |                                                        |                                                                    |                                  |                                                                                       |                                |                                                                              |                                                                                                    | <u>ログアウ</u>                                           |
|-------|-------------------------------------------------------------------------|---------------------------------------|---------------------|------------------------------------------------------------------------|---------------------------------------------------------------------------|---------------------------|----------------------------------------------------------------------|--------------------------------|------------------------------------------------------------------------|----------------------------------------------------------------------------------------------------|------------------------------------------------------------------------------------|----------------------------------------------|-------------------------------------------------------------------------|---------------------------------------|----------------------------------|--------------------------------------------------------|--------------------------------------------------------------------|----------------------------------|---------------------------------------------------------------------------------------|--------------------------------|------------------------------------------------------------------------------|----------------------------------------------------------------------------------------------------|-------------------------------------------------------|
|       | 発行番号                                                                    |                                       |                     |                                                                        |                                                                           |                           | 発行日                                                                  | ~                              |                                                                        |                                                                                                    |                                                                                    |                                              | 発行番号                                                                    |                                       |                                  |                                                        |                                                                    |                                  | 発行日                                                                                   |                                |                                                                              |                                                                                                    |                                                       |
|       | 発行状況                                                                    |                                       |                     |                                                                        |                                                                           |                           | お客様名                                                                 |                                |                                                                        |                                                                                                    |                                                                                    | region PAY                                   | 発行状況                                                                    |                                       |                                  |                                                        |                                                                    |                                  | お客様名                                                                                  | ~                              |                                                                              |                                                                                                    |                                                       |
| ×ュポード | グループ番号                                                                  |                                       |                     |                                                                        |                                                                           | •                         | 旅行(宿泊)開始日                                                            |                                |                                                                        |                                                                                                    |                                                                                    |                                              | グループ番号                                                                  |                                       |                                  |                                                        |                                                                    | ~                                | 旅行(遼泊)開始日                                                                             |                                |                                                                              |                                                                                                    |                                                       |
| 発行    |                                                                         |                                       |                     |                                                                        |                                                                           |                           |                                                                      | ~                              |                                                                        |                                                                                                    |                                                                                    | ダッシュボード                                      |                                                                         |                                       |                                  |                                                        |                                                                    |                                  |                                                                                       | ~                              |                                                                              |                                                                                                    |                                                       |
|       |                                                                         |                                       |                     |                                                                        |                                                                           | 検                         | 索                                                                    |                                |                                                                        |                                                                                                    |                                                                                    | ● クーボン発行                                     |                                                                         |                                       |                                  |                                                        |                                                                    | 検察                               | 素                                                                                     |                                |                                                                              |                                                                                                    |                                                       |
|       |                                                                         |                                       |                     |                                                                        |                                                                           |                           |                                                                      |                                |                                                                        |                                                                                                    |                                                                                    | <ul> <li>◆ 設定</li> <li>&gt; 事業者詳細</li> </ul> |                                                                         |                                       |                                  |                                                        |                                                                    |                                  |                                                                                       |                                |                                                                              |                                                                                                    |                                                       |
| v>⊨-F |                                                                         |                                       |                     |                                                                        |                                                                           |                           |                                                                      |                                | CSV Ø                                                                  | (ウンロード                                                                                                  | 新規発行                                                                               | 囲 お知らせ                                       |                                                                         |                                       |                                  |                                                        |                                                                    |                                  |                                                                                       |                                | CSV                                                                          | ダウンロード                                                                                                    | 新                                                     |
|       | A = 01 1 - 101                                                          |                                       |                     |                                                                        |                                                                           |                           |                                                                      |                                |                                                                        |                                                                                                    |                                                                                    |                                              |                                                                         |                                       |                                  |                                                        |                                                                    |                                  |                                                                                       |                                |                                                                              |                                                                                                    |                                                       |
| _     | 全95件中 1件~                                                               | 50件                                   |                     |                                                                        |                                                                           |                           |                                                                      |                                |                                                                        |                                                                                                    |                                                                                    | 🌲 資料ダウンロード                                   | 全95件中 1作                                                                | ~50件                                  |                                  |                                                        |                                                                    |                                  |                                                                                       |                                |                                                                              |                                                                                                    |                                                       |
|       | 全95件中 1件~                                                               | 50件<br>詳細 务                           | 行状況                 | 印刷                                                                     | グループ番号                                                                    | 代金区分                      | 発行番号                                                                 | 名前                             | 旅行(宿泊)<br>開始日                                                          | 発行日時                                                                                                    | 印刷日時                                                                               | ▲ 資料ダウンロード                                   | 全95件中 1作                                                                | -~50件<br>詳細                           | 発行状況                             | 印刷                                                     | グループ番号                                                             | 代金区分                             | 発行番号                                                                                  | 名前                             | 旅行(宿泊)<br>開始日                                                                | 発行日時                                                                                                    | 印刷                                                    |
|       | 全95件甲 1件~<br>!<br><u>キャンセル</u>                                          | 50件<br>詳細 务<br><u>詳細</u>              | 行状況                 | <b>印刷</b>                                                              | グループ番号<br>34335-000003964B                                                | <b>代金区分</b><br>テスト        | <b>発行番号</b><br>34335-000003964B                                      | <b>名前</b><br>小林                | 旅行(宿泊)<br>開始日<br>2022-09-25                                            | <b>発行日時</b><br>2022-09-05<br>07:48:56                                                                   | 印刷日時<br>2022-09-05<br>07:48:59                                                     | 🛓 資料ダウンロード                                   | 全95件中 1件<br><u>キャンセル</u>                                                | -~50件<br>詳細<br><u>詳細</u>              | <b>発行状況</b><br>印刷濟               | <b>印刷</b>                                              | グループ番号<br>34335-000003964B                                         | 代金区分                             | <b>発行番号</b><br>34335-000003964B                                                       | 名前                             | 旅行(宿泊)<br>開始日<br>2022-09-25                                                  | <b>発行日時</b><br>2022-09-05<br>07:48:56                                                                                        | <b>印刷</b><br>2022-<br>07:4                            |
|       | 全95件中 1件~<br><u>キャンセル</u><br><u>キャンセル</u>                               | 50件<br>詳細 务<br><u>詳細</u><br><u>詳細</u> | 行状況<br>印刷済<br>印刷済   | <b>印刷</b><br>음 印別する                                                    | <b>グループ番号</b><br>34335-000003964B<br>34335-000003964A                     | 代金区分<br>テスト<br>テスト        | <b>発行番号</b><br>34335-000003964B<br>34335-000003964A                  | <b>名前</b><br>小林<br>小林          | 旅行(宿泊)<br>開始日<br>2022-09-25<br>2022-09-30                              | <b>発行日時</b><br>2022-09-05<br>07:48:56<br>2022-09-05<br>07:48:03                                         | 印刷日時<br>2022-09-05<br>07:48:59<br>2022-09-05<br>07:48:07                           | ▲ 資料ダウンロード                                   | 全95件中 1件<br><u>キャンセル</u><br><u>キャンセル</u>                                | =~50件<br>詳細<br><u>詳細</u><br><u>詳細</u> | <b>発行状況</b><br>印刷濟<br>印刷済        | <ul> <li>印刷</li> <li>● 印刷する</li> <li>● 印刷する</li> </ul> | グループ番号<br>34335-000003964B<br>34335-000003964A                     | <b>代金区分</b><br>テスト<br>テスト        | <b>発行番号</b><br>34335-000003964B<br>34335-000003964A                                   | 名前<br>小林<br>小林                 | 旅行(宿泊)<br>開始日<br>2022-09-25<br>2022-09-30                                    | <b>発行日時</b><br>2022-09-05<br>07:48:56<br>2022-09-05<br>07:48:03                                                              | 印刷<br>2022-<br>07:4<br>2022-<br>07:4                  |
|       | <u>全951年中 1</u> 件~<br>1<br><u>キャンセル</u><br><u>キャンセル</u><br><u>キャンセル</u> | 50件<br>詳細 名<br>詳細<br>詳細               | 行状況 印刷済 印刷済 印刷済 印刷済 | <ul> <li>印刷</li> <li>● 印刷する</li> <li>● 印刷する</li> <li>● 印刷する</li> </ul> | <b>グループ番号</b><br>34335-000003964B<br>34335-000003964A<br>34335-0000039649 | 代金区分<br>テスト<br>テスト<br>テスト | <b>発行番号</b><br>34335-00003964B<br>34335-00003964A<br>34335-000039649 | 名前       小林       小林       テスト | 旅行(宿泊)<br>開始日         2022-09-25         2022-09-30         2022-09-12 | 発行日時           2022-09-05<br>07:48:56           2022-09-05<br>07:48:03           2022-09-05<br>07:46:33 | 印刷日時<br>2022-09-05<br>07:48:59<br>2022-09-05<br>07:48:07<br>2022-09-05<br>07:47:19 | ▲ 資料ダウンロード                                   | 全95件中 1<br><u>キャンセル</u><br><u>キャンセル</u><br><u>キャンセル</u><br><u>キャンセル</u> | ->50件<br>詳細<br><u>詳細</u><br><u>詳細</u> | <b>発行状況</b><br>印刷濟<br>印刷済<br>印刷済 | 印刷<br>合 印刷する<br>合 印刷する<br>合 印刷する                       | グループ番号<br>34335-000003964B<br>34335-000003964A<br>34335-0000039649 | 代金区分<br>テスト<br>テスト<br>テスト<br>テスト | 発行番号           34335-000003964B           34335-000003964A           34335-000003964A | 名前       小株       小株       テスト | 旅行(宿泊)<br>開始日           2022-09-25           2022-09-30           2022-09-12 | 発行日時           2022-09-05           07:48:56           2022-09-05           07:48:03           2022-09-05           07:46:33 | 印刷<br>2022-<br>07:4<br>2022-<br>07:4<br>2022-<br>07:4 |

サイドメニューの「クーポン発行」をクリックすると、 これまでに発行したクーポンの履歴が表示されます。 ※複数人のグループで発行した場合も、1人当たり1行表示されます。

発行番号・発行日・発行状況・お客様名・グループ番号・旅行(宿泊) 開始日を指定して、検索が可能です。

※検索条件は、部分一致で検索が可能です。

※発行日は入力欄をクリックすると、カレンダーが表示されます。

※同一グループごとに固有のグループ番号が付与されます。

37

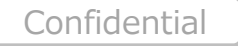

クーポン発行

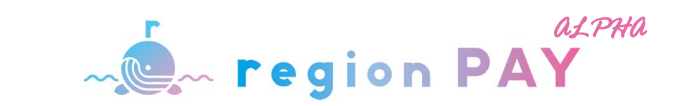

# 発行したクーポンの確認

|             | 三<br>発行一覧         |              |      |        |                  |      |                  |      |               |                        | ログアウト                  |
|-------------|-------------------|--------------|------|--------|------------------|------|------------------|------|---------------|------------------------|------------------------|
|             | <mark>発行番号</mark> |              |      |        |                  |      | 発行日              | ~    |               |                        |                        |
| region PAY  | 発行状況              |              |      |        |                  | ~    | お客様名             |      |               |                        |                        |
| ダッシュボード     | グループ番号            | <del>9</del> |      |        |                  |      | 旅行(宿泊)開始日        | ~    |               |                        |                        |
| クーポン発行      |                   |              |      |        |                  |      |                  |      |               |                        |                        |
| 設定<br>事業者詳細 |                   |              |      |        |                  | 6    | <b>续</b>         |      |               |                        |                        |
| お知らせ        |                   |              |      |        |                  |      |                  |      | CSV 🦻         | 「ウンロード                 | 新規発行                   |
| 資料ダウンロード    | 全95件中 1作          | ‡~50件        |      |        |                  |      |                  |      |               |                        |                        |
|             |                   | 詳細           | 発行状況 | 印刷     | グループ番号           | 代金区分 | 発行番号             | 名前   | 旅行(宿泊)<br>開始日 | 発行日時                   | 印刷日時                   |
|             | <u>++&gt;+</u>    | 詳細           | 印刷清  | 🔒 印刷する | 34335-000003964B | テスト  | 34335-000003964B | 小林   | 2022-09-25    | 2022-09-05             | 2022-09-05             |
|             | <u>キャンセル</u>      | 詳細           | 印刷済  | 🔒 印刷する | 34335-000003964A | テスト  | 34335-000003964A | 小林   | 2022-09-30    | 2022-09-05<br>07:48:03 | 2022-09-05<br>07:48:07 |
|             | <u>キャンセル</u>      | <u>1140</u>  | 印刷演  | 🔒 印刷する | 34335-0000039649 | テスト  | 34335-0000039649 | テスト  | 2022-09-12    | 2022-09-05<br>07:46:33 | 2022-09-05<br>07:47:19 |
|             | キャンセル             | 詳細           | 印刷済  | 🔒 印刷する | 34335-0000039642 | test | 34335-0000039645 | 0901 | 2022-09-01    | 2022-09-01             | 2022-09-02             |
|             |                   |              |      |        |                  |      |                  |      |               | 14:12:59               | 17:29:36               |

「詳細」をクリックすると、発行時に入力したクーポンの登録内容 (旅行内容や部屋番号など)が確認可能です。

| 発行番号        | 343EY-0000D0BC7D |
|-------------|------------------|
| 旅行種別        | 宿泊               |
| 旅行者名        | 山田太郎             |
| チェックイン日     | 1/14             |
| 宿泊数         | 1泊               |
| 利用者人数       | 2名               |
| クーポン金額(国予算) | 1000円            |
| クーポン金額加算    | 1000円            |
| クーポン金額減算    | 0円               |
| クーポン合計金額    | 2000円            |
| 部屋番号        | 1203             |
| 予約番号        | yoyaku1234       |
| 予約経路        | 宿泊施設に直接          |
| 予備欄1        |                  |
| 予備欄2        |                  |
| 予備欄3        |                  |
| 予備欄4        |                  |
| 予備欄5        |                  |
| 備考          |                  |

38

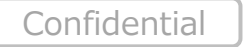

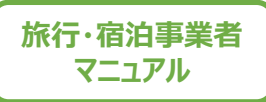

# その他

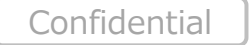

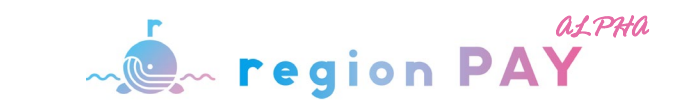

旅行・宿泊事業者

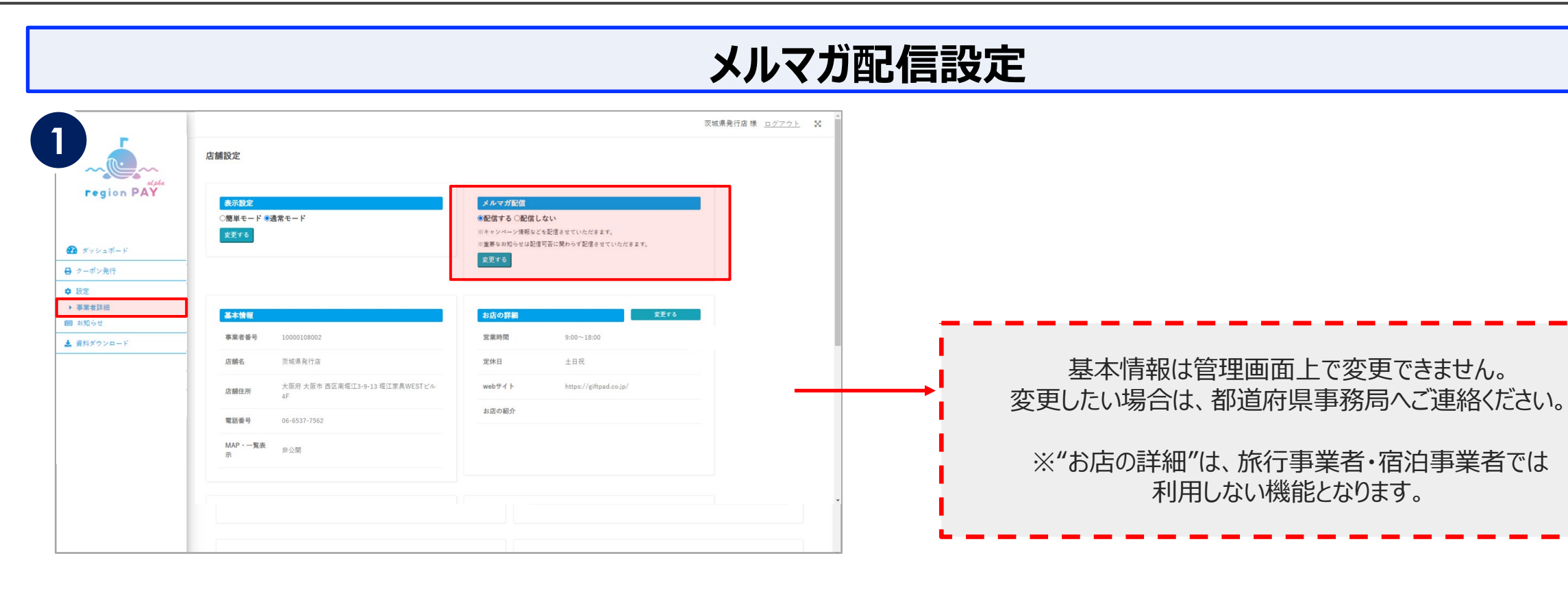

### サイドメニューの「事業者詳細」をクリックすると、 店舗設定画面が表示されます。

メルマガ配信有無を変更したい場合、「変更する」をクリックしてください。

※重要なお知らせは配信可否に関わらず配信いたします。

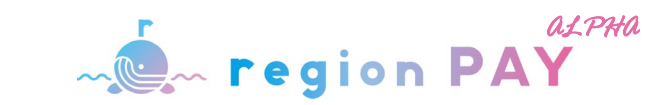

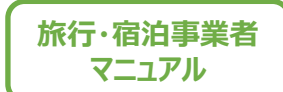

## お知らせ

|                                         | =                                                |            | <u> ログアウト</u> 🗙 🌷 |                            |                                      | <u>ログアウト</u> 🗙 |
|-----------------------------------------|--------------------------------------------------|------------|-------------------|----------------------------|--------------------------------------|----------------|
| region PAY                              | <b>お知らせ一覧</b><br>お知らせ件数:1件中1件<br>日付<br>2021年8月1日 | タイトルお入ります。 | 送服                | region PAY                 | 2021-08-01 お知らせタイトルが入ります。<br>お知らせテスト |                |
| ダッシュボード                                 |                                                  |            |                   | ダッシュボード                    |                                      | - 1            |
| 母 クーポン発行                                |                                                  | 1          |                   | <ul> <li>クーボン発行</li> </ul> |                                      |                |
| ✿ 設定                                    |                                                  |            |                   | ◆ 設定                       |                                      |                |
| <ul> <li>事業者詳細</li> <li>第16世</li> </ul> |                                                  |            |                   | ◆ 専業者詳細 (1) お知らせ           |                                      |                |
| <ul> <li>資料ダウンロード</li> </ul>            |                                                  |            |                   | ・ 資料ダウンロード                 |                                      |                |
|                                         |                                                  |            |                   |                            |                                      |                |
|                                         |                                                  |            |                   |                            |                                      |                |
|                                         |                                                  |            |                   |                            |                                      |                |
|                                         |                                                  |            |                   |                            |                                      |                |
|                                         |                                                  |            |                   |                            |                                      |                |
|                                         |                                                  |            |                   |                            |                                      |                |
|                                         |                                                  |            |                   |                            |                                      |                |
|                                         |                                                  |            |                   |                            |                                      |                |

都道府県事務局等より、配信されたお知らせが一覧で表示されます。 内容を確認したいお知らせの「詳細」をクリックしてください。

お知らせ内容の詳細が確認可能です。

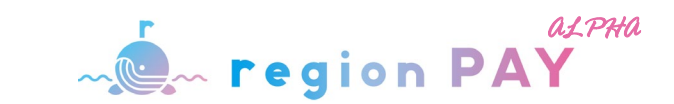

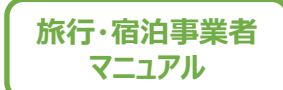

# 資料ダウンロード

## 各都道府県事務局が提供する、マニュアル・要項・デザインデータ等をこちらからダウンロードできます。

| =   |       |                   |             |                  |           |                     | <u> ログアウト</u> 🔉     | 2                       |                  |
|-----|-------|-------------------|-------------|------------------|-----------|---------------------|---------------------|-------------------------|------------------|
| ł   | 最近の発行 | 庁 (5件) <u>もっと</u> | 13          |                  |           |                     |                     | 資料ダウンロード                |                  |
| ~   |       | 発行状況              | 代金区分        | 発行番号             | 名前        | 発行日                 | 印刷日                 | <b>※行作スニュアル</b>         |                  |
| PAY | 未使用   | 印刷済               | test        | 34335-000003964F | kobayashi | 2022-09-05 09:10:43 | 2022-09-05 09:10:46 | region PAY<br>新行店マニュアル  | ▲ ダウンロード         |
|     | 未使用   | 印刷済               | test        | 34335-000003964E | kobayashi | 2022-09-05 09:09:49 | 2022-09-05 09:09:52 |                         | <br>まダウンロード      |
|     | 未使用   | 印刷済               | テスト         | 34335-000003964D | 小林        | 2022-09-05 09:09:02 | 2022-09-05 09:09:11 | ダッシュボード                 | * ****           |
|     | 未使用   | 印刷済               | テスト         | 34335-000003964C | 小林        | 2022-09-05 09:08:09 | 2022-09-05 09:08:17 |                         |                  |
|     | 未使用   | 印刷済               | テスト         | 34335-000003964B | 小林        | 2022-09-05 07:48:56 | 2022-09-05 07:48:59 | → 事業者詳細<br>回 お知らせ その他資料 |                  |
|     |       |                   |             |                  |           |                     |                     | ▲ 資料ダウンロード 受領書(受領書紛失時用) | <u> </u>         |
|     | お知らせ  | (3件) <u>もっと見る</u> | 2           |                  |           |                     |                     |                         |                  |
|     | お知らせ  | 2021年8月           | 1日 お知らせる    | マイトルが入ります。       |           |                     |                     | ユーザーマニュアル               |                  |
|     | お知らて  | t 2021年8月:        | 1日 お知らせ?    | タイトルが入ります。       |           |                     |                     | ユーザーマニュアル               | <u> 素 ダウンロード</u> |
|     | 40401 | 2021年7月           | 191 3104374 | 02               |           |                     |                     |                         |                  |
|     |       |                   |             |                  |           |                     |                     |                         |                  |
|     |       |                   |             |                  |           |                     |                     |                         |                  |
|     |       |                   |             |                  |           |                     |                     |                         |                  |

サイドメニューの「資料ダウンロード」をクリックすると、 資料のダウンロードが可能です。

## 都道府県事務局にてアップロード予定の資料を追記ください。

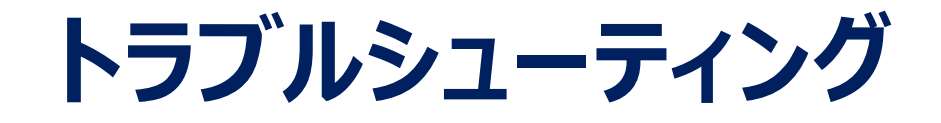

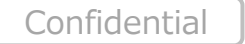

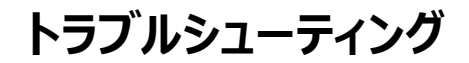

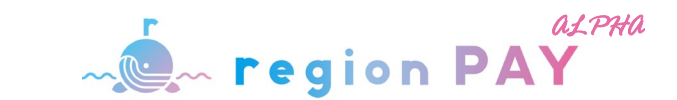

| Fegion PAY     Fegion PAY     Fegion PA | Figure PAY         Crone back         Crone back         Restart         Restart |
|----------------------------------------------------------------------------------------------------|----------------------------------------------------------------------------------------------------|

ログイン画面の「パスワードを忘れた方はこちら」をクリックします。

事業者コードと登録されているメールアドレスを入力し、 「パスワードをリセット」をクリックします。

※未登録のメールアドレスの場合「メールアドレスが登録されていません」と表示され、 パスワードのリセットは行えません。

※メールアドレスは本キャンペーンの参画申請時に登録したメールアドレスになります。

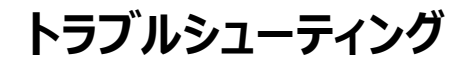

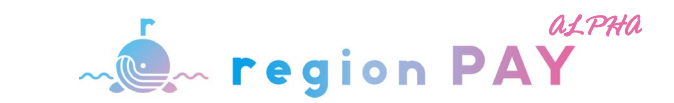

|                                                                                                    | 4 [regionPAY] パスワードリセットのお知らせ 🤫 💷 レイメ 🗧                                                                                                    |
|----------------------------------------------------------------------------------------------------|----------------------------------------------------------------------------------------------------|
| <b>Γegion PAY</b><br><i>κ</i> -μεχάζει ει κ.<br><i>κ</i> -μεχάζει ει κ.<br><i>κ</i> -με σιαιοικά του που του του του του του του του του του τ | Comparison (1997) (1997) (199 |

上記の画面が表示され、入力したメールアドレスにパスワード再設定URLが 記載されたメールが届きます。

※メールが届かない場合は、迷惑メールに入っている可能性がございますので確認ください。

メールを開き、本文の「仮パスワード」を確認の上、記載されたURLを クリックしてください。

※「仮パスワード」は再設定時に必要なため、コピーしておくことを推奨しています。

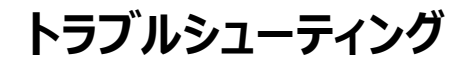

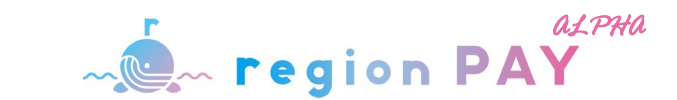

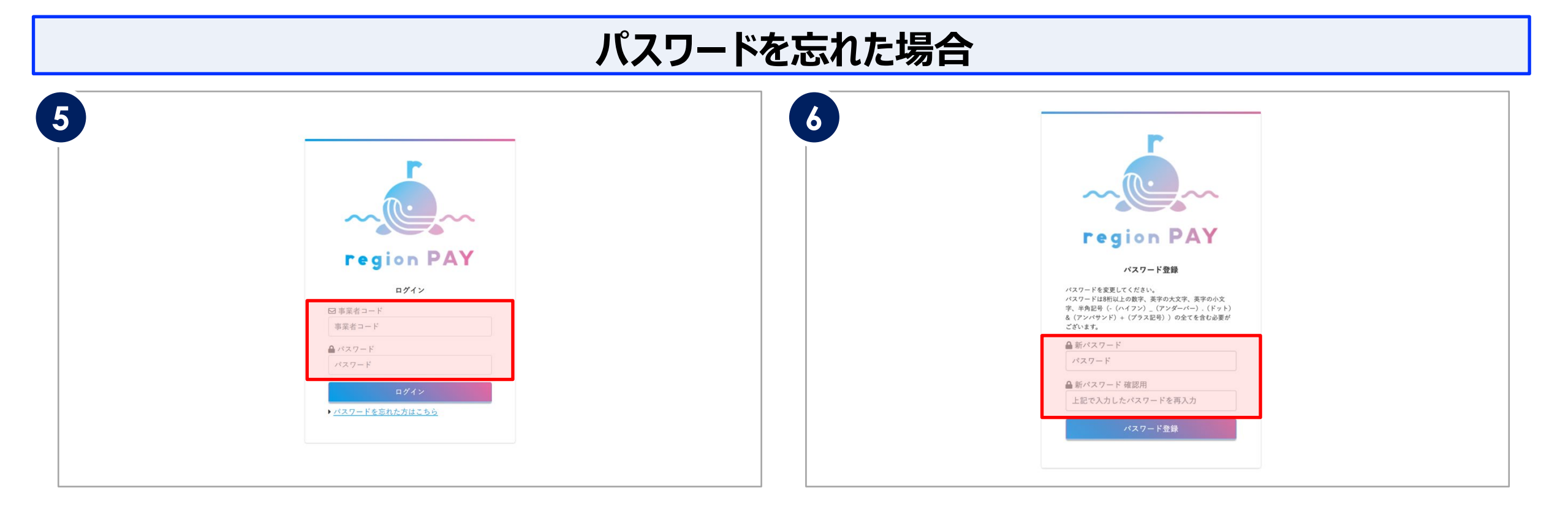

#### URLにアクセスすると、ログイン画面が表示されます。

事業者コードとメール本文に記載の「仮パスワード」を入力して 「ログイン」をクリックします。 「ログイン」をクリックするとパスワード登録画面が表示されます。

「新パスワード」・「新パスワード確認用」の2か所に設定したい パスワードを入力します。

※パスワードは8桁以上の数字、英字の大文字、英字の小文字、半角記号 (-(ハイフン)\_(アンダーバー).(ドット)&(アンバサンド)+(プラス記号) いずれか)全てを含む必要があります。

「パスワード登録」をクリックして、設定が完了です。 ログイン画面より設定したパスワードでログインしてください。

※2回目以降のログインは、事業者コードと登録したパスワードでログインしてください。

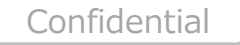

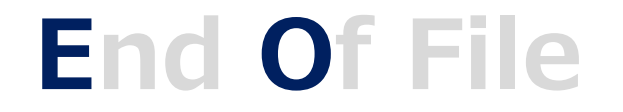

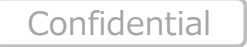

更新履歴

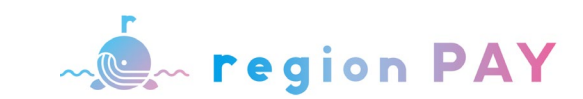

| 版   | 更新日        | 更新内容                                                                                                    | 版   | 更新日       | 更新内容                                                                 |
|-----|------------|----------------------------------------------------------------------------------------------------|-----|-----------|----------------------------------------------------------------------|
| 第1稿 | 2022.12.5  | 新規作成                                                                                                    | 第4稿 | 2022.1.19 | P6【発行店・決済店両方のアカウントをお持ち<br>の事業者様】追記<br>P35.36 発行したクーポンの修正(任意項目)<br>追加 |
| 第2稿 | 2022.12.9  | P4 推奨環境 修正 (Windows11→10)<br>P7 ログイン方法 修正<br>P10~19 子アカウント取込みFMT 作成<br>P26 (35) 発券したクーポンの確認 修正                  |     |           |                                                                      |
|     |            |                                                                                                    | 第 稿 |           |                                                                      |
| 第3稿 | 2022.12.29 | 全体的に画面イメージを最新情報に変更<br>P20 子アカウントの情報修正 追加<br>P24 新規クーポン発行(旅行事業者) 追加<br>P25 新規クーポン発行(宿泊事業者) 追加<br>P30 クーポン一括印刷 追加 |     |           |                                                                      |
|     |            |                                                                                                    | 第 稿 |           |                                                                      |

※「修正→内容変更」・「作成→ページ内容白紙から作成」・「追加→シートを追加して作成」